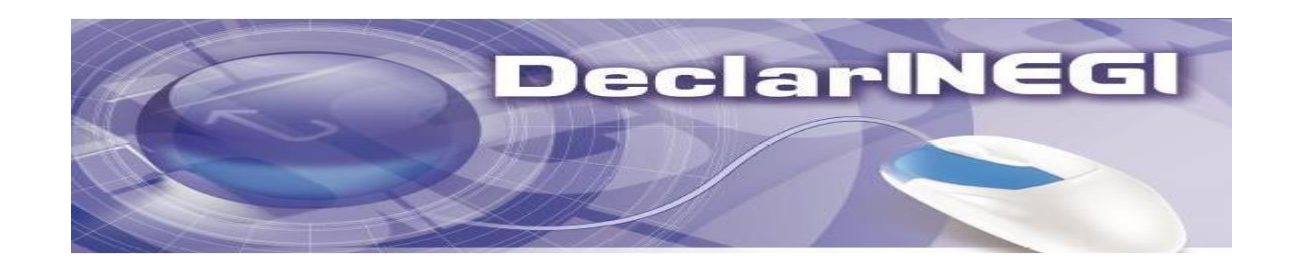

# Manual de usuario Sistema DeclarINEGI v. 2.0

# CONTENIDO

| INTRODUCCION                                                              | 1 |
|---------------------------------------------------------------------------|---|
| REQUERIMIENTOS TÉCNICOS DEL SISTEMA                                       | 1 |
| REQUERIMIENTOS DE INFORMACIÓN                                             | 1 |
| DEFINICIONES PARA FACILITAR LA PRESENTACIÓN DE LA DECLARACIÓN PATRIMONIAL | 2 |
| ASPECTOS A CONSIDERAR                                                     | 2 |
| FUNCIONAMIENTO DEL SISTEMA                                                | 3 |
| ACCESO AL SISTEMA                                                         | 3 |
| SELECCIÓN DEL TIPO DE DECLARACIÓN A PRESENTAR                             | 5 |
| CAPTURAR DECLARACIÓN DE INICIO                                            | 5 |
| DATOS GENERALES DEL DECLARANTE                                            | 6 |
| DATOS DEL CÓNYUGE Y DEPENDIENTES ECONÓMICOS                               | 6 |

| Agregar Dependiente Económico                                                          | 6  |
|----------------------------------------------------------------------------------------|----|
| Modificar Dependiente Económico                                                        | 7  |
| Eliminar Dependiente Económico                                                         | 7  |
| Finalización de la captura de Dependientes Económicos                                  | 7  |
| RESUMEN DE LA SITUACIÓN PATRIMONIAL                                                    | 7  |
| INMUEBLES                                                                              | 7  |
| Agregar Inmuebles                                                                      | 8  |
| Modificar Inmuebles                                                                    | 9  |
| Eliminar Inmuebles                                                                     | 9  |
| Finalización de la captura de Inmuebles                                                | 9  |
| MUEBLES                                                                                | 9  |
|                                                                                        | 9  |
| Agregar Vehículos                                                                      | 10 |
| Modificar Vehículos                                                                    | 11 |
| Eliminar Vehículos                                                                     | 11 |
| Finalización de la captura de Vehículos                                                | 11 |
|                                                                                        | 11 |
| Finalización de la captura de Otros bienes muebles                                     | 11 |
| EFECTIVO, INVERSIONES, CUENTAS BANCARIAS Y OTROS VALORES                               | 12 |
| Agregar Efectivo, Inversiones, Cuentas Bancarias y Otros Valores                       | 12 |
| Modificar Efectivo, Inversiones, Cuentas Bancarias y Otros Valores                     | 13 |
| Eliminar Efectivo, Inversiones, Cuentas Bancarias y Otros Valores                      | 13 |
| Finalización de la captura de Efectivo, Inversiones, Cuentas Bancarias y Otros Valores | 13 |
| ADEUDOS                                                                                | 14 |
| Agregar Adeudos                                                                        | 14 |
| Modificar Adeudos                                                                      | 15 |
| Eliminar Adeudos                                                                       | 15 |
| Finalización de la captura de Adeudos                                                  | 15 |
| OBSERVACIONES                                                                          | 15 |
| CAPTURAR DECLARACIÓN DE MODIFICACIÓN                                                   | 16 |
| DATOS GENERALES DEL DECLARANTE                                                         | 18 |

| DATOS DEL CÓNYUGE Y DEPENDIENTES ECONÓMICOS                                            |    |
|----------------------------------------------------------------------------------------|----|
| Agregar Nuevo Dependiente Económico                                                    |    |
| Modificar Dependiente Económico                                                        |    |
| Eliminar Dependiente Económico                                                         |    |
| Finalización de la captura de Dependientes Económicos                                  |    |
| RESUMEN DE LA SITUACIÓN PATRIMONIAL                                                    |    |
| INMUEBLES                                                                              | 20 |
| Agregar nuevo inmueble                                                                 | 20 |
| Modificar Inmuebles                                                                    | 21 |
| Eliminar Inmuebles                                                                     | 22 |
| Finalización de la captura de Inmuebles                                                | 22 |
| MUEBLES                                                                                | 22 |
|                                                                                        | 22 |
| Agregar Nuevos Vehículos                                                               | 23 |
| Modificar Vehículos.                                                                   | 23 |
| Eliminar Vehículos                                                                     | 24 |
| Finalización de la captura de Vehículos                                                | 24 |
|                                                                                        | 24 |
| Finalización de la captura de Otros bienes muebles                                     | 24 |
| EFECTIVO, INVERSIONES, CUENTAS BANCARIAS Y OTROS VALORES                               | 25 |
| Agregar Nuevo Efectivo, Inversiones, Cuentas Bancarias y Otros Valores                 | 25 |
| Modificar Efectivo, Inversiones, Cuentas Bancarias y Otros Valores                     | 25 |
| Eliminar Efectivo, Inversiones, Cuentas Bancarias y Otros Valores                      | 25 |
| Finalización de la captura de Efectivo, Inversiones, Cuentas Bancarias y Otros Valores | 25 |
| ADEUDOS                                                                                | 25 |
| Agregar Nuevos Adeudos                                                                 | 25 |
| Modificar Adeudos                                                                      | 26 |
| Eliminar Adeudos                                                                       | 26 |
| Finalización de la captura de Adeudos                                                  | 26 |
| INGRESOS                                                                               | 27 |
| Finalización de la captura de Ingresos                                                 | 27 |

| GASTOS                                                                                 | 27 |
|----------------------------------------------------------------------------------------|----|
| Finalización de la captura de Gastos                                                   |    |
| OBSERVACIONES                                                                          | 28 |
| CAPTURAR DECLARACIÓN DE CONCLUSIÓN                                                     | 29 |
| DATOS GENERALES DEL DECLARANTE                                                         |    |
| DATOS DEL CÓNYUGE Y DEPENDIENTES ECONÓMICOS                                            |    |
| Agregar Nuevo Dependiente Económico                                                    |    |
| Modificar Dependiente Económico                                                        | 31 |
| Eliminar Dependiente Económico                                                         | 31 |
| Finalización de la captura de Dependientes Económicos                                  |    |
| RESUMEN DE LA SITUACIÓN PATRIMONIAL                                                    | 32 |
| INMUEBLES                                                                              |    |
| Agregar Nuevo Inmueble                                                                 |    |
| Modificar Inmuebles                                                                    |    |
| Eliminar Inmuebles                                                                     |    |
| Finalización de la captura de Inmuebles                                                |    |
| MUEBLES                                                                                |    |
|                                                                                        |    |
| Agregar Nuevos Vehículos                                                               |    |
| Modificar Vehículos                                                                    | 35 |
| Eliminar Vehículos                                                                     | 35 |
| Finalización de la captura de Vehículos                                                |    |
| OTROS BIENES MUEBLES                                                                   |    |
| Finalización de la captura de Otros bienes muebles                                     |    |
| EFECTIVO, INVERSIONES, CUENTAS BANCARIAS Y OTROS VALORES                               |    |
| Agregar Nuevo Efectivo, Inversiones, Cuentas Bancarias y Otros Valores                 |    |
| Modificar Efectivo, Inversiones, Cuentas Bancarias y Otros Valores                     |    |
| Eliminar Efectivo, Inversiones, Cuentas Bancarias y Otros Valores                      |    |
| Finalización de la captura de Efectivo, Inversiones, Cuentas Bancarias y Otros Valores |    |
| ADEUDOS                                                                                |    |
| Agregar Nuevos Adeudos                                                                 | 40 |

| Modificar Adeudos                                           | 40 |
|-------------------------------------------------------------|----|
| Eliminar Adeudos                                            | 40 |
| Finalización de la captura de Adeudos                       | 41 |
| INGRESOS                                                    | 41 |
| Finalización de la captura de Ingresos                      | 41 |
| GASTOS                                                      | 42 |
| Finalización de la captura de Gastos                        | 42 |
| OBSERVACIONES                                               | 42 |
| CAPTURAR DECLARACIÓN DE INTERESES                           | 43 |
| Agregar operación de conflicto de intereses                 | 44 |
| Modificar operación de conflicto de intereses               | 45 |
| Eliminar operación de conflicto de intereses                | 45 |
| Declaración fiscal                                          | 46 |
| ESTADO DE LOS SEMÁFOROS DEL SISTEMA DECLARINEGI             | 46 |
| FINALIZAR DECLARACIÓN PATRIMONIAL.                          | 47 |
| GENERACIÓN DE DOCUMENTO DE ACUSE Y DOCUMENTO DE DECLARACIÓN | 48 |

# INTRODUCCION

El Órgano Interno de Control del INEGI, con el objeto de facilitar el proceso de presentación de la declaración de situación patrimonial pone a disposición el sistema *DeclarINEGI*, para realizar las declaraciones de situación patrimonial (inicial, modificación y conclusión) y de intereses.

El acceso al sistema *DeclarINEGI* para capturar la información relacionada con las declaraciones patrimonial y de intereses se realizan a través de internet, como servidor(a) público(a) deberá identificarse con la clave de usuario de correo electrónico (clave.usuario@inegi.org.mx) y la contraseña que tiene asignada; como ex servidor(a) Público(a) lo hará con su CURP y los últimos 15 dígitos del acuse de su última declaración Este proceso permitirá generar una base de datos en la que se concentrará toda la información de forma segura.

# **REQUERIMIENTOS TÉCNICOS DEL SISTEMA**

Los requerimientos técnicos necesarios para el funcionamiento del sistema son los siguientes:

- □ Computadora con acceso a internet.
- □ Tener instalado un Navegador de Internet (Internet Explorer 6.0 o superior, Firefox, Opera).

# **REQUERIMIENTOS DE INFORMACIÓN**

Para agilizar el llenado de la declaración, es conveniente disponer de la siguiente documentación:

- 1. Copias de las escrituras de los bienes inmuebles (casa, terreno, local o departamento).
- 2. Facturas de vehículos.
- 3. Contratos y estados de cuenta de inversiones, cuentas bancarias y otro tipo de valores.
- 4. Contratos y estados de cuenta de adeudos (créditos hipotecarios, tarjetas de crédito, préstamos personales y/o comerciales, préstamo para la adquisición de vehículos).
- 5. Fechas de las transacciones de compra de bienes muebles e inmuebles, inversiones y adeudos.
- 6. Saldo del Seguro de Separación Individualizado.
- 7. Constancia de sueldos, salarios, conceptos asimilados y crédito al salario y subsidio para el empleo.

- Comprobante de percepción de sueldo y de otro tipo de ingresos (por actividad industrial o comercial, financieras, y/o servicios profesionales, participación en consejos, consultorías o asesorías, arrendamientos, regalías, sorteos, concursos, donaciones, etc.).
- 9. Comprobantes de pago del periodo a declarar.
- 10. Fecha de ingreso o de conclusión del encargo, puesto o comisión.
- 11. La referente al patrimonio de los dependientes económicos.

# DEFINICIONES PARA FACILITAR LA PRESENTACIÓN DE LA DECLARACIÓN PATRIMONIAL

**Dependientes económicos** Son las personas, familiares o no, cuya manutención depende principalmente de los ingresos del servidor(a) público(a).

**Bienes a declarar** Son todos los bienes inmuebles, muebles, vehículos y participaciones accionarias, sociales o valores financieros en general propiedad del declarante y dependientes económicos, así como los que estando a nombre de otra persona, hayan sido adquiridos como parte de los ingresos del declarante.

**Ingresos netos** Son los ingresos después de deducirles los impuestos retenidos por el empleador y los enteros provisionales realizados por la Secretaría de Hacienda y Crédito Público.

# ASPECTOS A CONSIDERAR

- En ningún caso abreviar nombres ni apellidos.
- En los apartados de Vehículos, ingresos y gastos, las cifras monetarias deben registrarse en pesos, sin CENTAVOS.

# FUNCIONAMIENTO DEL SISTEMA

#### **ACCESO AL SISTEMA**

#### En esta pantalla leer la información correspondiente a la protección de datos personales

Protección de datos personales

Los datos personales recabados en el sistema DeclarINEGI, serán utilizados para obtener información acerca de la situación patrimonial de los servidores públicos del Instituto Nacional de Estadística y Geografía; información que será administrada para su adecuada protección en términos de lo dispuesto por los artículos 3 fracciones II y XIII, 4 fracción III, 13 fracción V, 14 fracción I, 18 fracción II, 21 y 22 de la Ley Federal de Transparencia y Acceso a la Información Pública Gubernamental; 74, 106, 110, 111, 113, 121 y 126 del Reglamento de Transparencia y Acceso a la Información Pública del Instituto Nacional de Estadística y Geografía. La atribución de la Contraloría Interna del INEGI de recibir información patrimonial de los servidores públicos del Instituto, tiene su fundamento en el artículo 26 apartado B de la Constitución Política de los Estados Unidos Mexicanos; 91 fracción I de la Ley del Sistema Nacional de Información Estadística y Geográfica; en los artículos 3 fracción XII, 35 segundo párrafo, 36, 37 fracciones I, II y III, 38, 39 y 40 tercer párrafo, de la Ley Federal de Responsabilidades Administrativas de los Servidores Públicos, en relación con el artículo cuarto del Decreto por el que se expiden la Ley Federal de Telecomunicaciones y Radiodifusión, y la Ley del Sistema Público de Radiodifusión del Estado Mexicano; y se reforman, adicionan y derogan diversas disposiciones en materia de telecomunicaciones y radiodifusión, publicado en el Diario Oficial de la Federación el catorce de julio de dos mil catorce, en su edición vespertina. Los derechos de acceso y corrección se podrán ejercer por el interesado ante la Unidad de Transparencia, los Centros de Información Habilitados y los Enlaces Estatales del INEGI en los teléfonos (449) 910 53 00 Extensiones 4906, 4011 y 5435 y 01 800 463 44 88, en la página de internet: http://www.inegi.org.mx/transparencia/domiciliout/domiciliotrans.aspx, o bien a la cuenta de correo electrónico: unidad.transparencia@inegi.org.mx.

## y una vez comprendida dar clic en la casilla de verificación

| Continuar |
|-----------|
|           |
|           |

En la siguiente pantalla deberá teclear su **clave de usuario** de correo electrónico institucional (**clave.usuario**@inegi.org.mx) y la contraseña que tiene asignada.

| No | mbre de usuario: |  |
|----|------------------|--|
|    |                  |  |
|    | Contraseña:      |  |
|    |                  |  |

**NOTA:** si es ex-servidor(a) público(a) de INEGI obligado a presentar declaración, en esta misma pantalla deberá de ingresar por el vínculo

Si eres ex-servidor público de INEGI obligado a presentar declaración, da un clic "aquí" y se presentará la siguiente pantalla:

| CURP                                  |                |
|---------------------------------------|----------------|
| ÚLTIMOS 15 DÍGITOS DE CÓDIGO DE ACUSE |                |
| ANTERIOR                              |                |
| Ver ejemplo                           |                |
|                                       |                |
|                                       | C              |
|                                       | Iniciar Sesiór |

Para acceder el sistema usted deberá ingresar su curp y los últimos 15 dígitos del número de acuse de su declaración anterior.

# Ejemplo:

|                                                                                                    | INSTITUTO NACIONAL DE ESTADÍSTICA Y GEOGRAFÍA<br>CONTRALORÍA INTERNA<br>PARA USO EXCLUSIVO DEL USUARIO<br>CURP:<br>MÉRCOLES, 15 ABRIL DE 2015<br>DECLARACIÓN: MODIFICACIÓN Y DE INTERESES 2015 | LESTÀ DE ACUERDO EN HAGER PÚBLICOS SUS DATOS PATRIMONIALES?<br>BAJO PROTESTA DE DECIR VERDAD REITERO QUE LA INFORMACIÓN VERTIDA EN ESTA DECLARACIÓN ES VERAZ, DE CONFORMIDAD CON LOS<br>ARTICULOS & FRACCIÓN XV, 36 FRACCIÓNES XL XII Y 37, FRACCIONES L II Y III DE LA LEY FEDERAL DE RESPONSABILIDADES ADMINISTRATIVAS DE LOS<br>SERVIDORES PÚBLICOS<br>A C U S E<br>EL SERVIDOR PÚBLICO PRESENTÓ CON FECHA Y HORA 20/01/2015 11:40:11 A M. LA PRESENTE DECLARACIÓN DE MODIFICACIÓN<br>2015 CON EL Nº. DE AUTENTICIDAD: 3131322F3422312031343431414D20333320302 3035013A303120 |
|----------------------------------------------------------------------------------------------------|----------------------------------------------------------------------------------------------------|----------------------------------------------------------------------------------------------------|
|                                                                                                    | ACUSE DE RECIBO                                                                                                    |                                                                                                    |
| CON ESTA FECHA SE RECIBI<br>PATRIMONIAL Y DE INTERES<br>OBLIGACIÓN ESTABLECIDA EL<br>FEDERAL DE RESPONSABILO<br>2º/XIII/2015 DE LA JUNTA DE<br>DECLARACIÓN DE SITUACIÓN | IÓ EN ESTA CONTRALORÍA INTERNA, LA DECLARACIÓN DE SITUACIÓN<br>ES DE                                                                                                    |                                                                                                    |
| No. DE AUTENTICIDAD DEL AC                                                                                                    | CUSE: 3130312F3432312033353A39504D2033333835300F3035303A383220                                                                                                    |                                                                                                    |

# SELECCIÓN DEL TIPO DE DECLARACIÓN A PRESENTAR

Una vez que ingrese al sistema, si no tiene alguna declaración pendiente, seleccionar el tipo de declaración a presentar en la siguiente pantalla:

|                | SELECCION DEL TIPO DE DECLARACIÓN QUE DESEA PRESENTAR                                       |
|----------------|---------------------------------------------------------------------------------------------|
| O Inicial      | Declaración del patrimonio a la fecha de inicio de funciones.                               |
| O Modificación | Declaración del patrimonio anual del año inmediato anterior (Se declara en el mes de Mayo). |
| Conclusión     | Declaración del patrimonio a la fecha de término de funciones.                              |

**NOTA:** Si tiene alguna declaración pendiente de concluir no se mostrará la pantalla anterior.

# **CAPTURAR DECLARACIÓN DE INICIO**

En la pantalla principal podrá acceder a los diferentes módulos del sistema: Datos del Cónyuge y Dependientes Económicos, Resumen de la Situación Patrimonial y Observaciones.

| DMBRE: IRMA ALEJANDRA HERMOSILLO GUTIERREZ RFC: HEGI770629 HOMOC                                                                                                    | LAVE: PN8 CURF      | P: <u>HEGI77(</u>                     | 629MASRTR00                   |                     |                       |       |
|----------------------------------------------------------------------------------------------------|---------------------|---------------------------------------|-------------------------------|---------------------|-----------------------|-------|
| DRREO ELECTRÓNICO: IRMA.HERMOSILLO@INEGI.ORG.MX PUESTO: PROF. EJI                                                                                                    | EC. DE SERVS. E     | ESP. NIVEL                            | .: <u>EB2</u>                 |                     |                       |       |
| JNCIÓN PRINCIPAL:                                                                                                    |                     |                                       |                               |                     |                       |       |
| II. DATOS DEL CONTOGE I DEPENDIENTES ECONOMICOS                                                                                                    |                     |                                       |                               | NA CINA             | BORA F                | N INE |
| II. DATOS DEL CONTOGE E DEPENDIENTES ECONOMICOS                                                                                                    | 215                 |                                       |                               | HACLES              | BORA F                | N IN  |
| NOMBRE                                                                                                    | PA                  | ARENTESC                              | O FECHA DE                    | NACIM               | DOIVE                 |       |
| NOMBRE<br>RESUMEN DE LA SITUACIÓN PATRIMONIAL                                                                                                    | PA                  | ARENTESC                              | 0 FECHA DE                    | NACIW               |                       |       |
| NOMBRE<br>RESUMEN DE LA SITUACIÓN PATRIMONIAL<br>EN PESOS MEXICANOS                                                                                                    | P4                  |                                       | O FECHA DE                    | DISM                | SALD                  | O FI  |
| IL DATOS DEL CONTOGET DEPENDIENTES ECONOMICOS<br>NOMBRE<br>RESUMEN DE LA SITUACIÓN PATRIMONIAL<br>EN PESOS MEXICANOS<br>CONCEPTOS                                                                                     | SALD<br>S           | ARENTESC<br>DO INICIAL<br>0           | AUMENTOS<br>S 0               | DISM                | S SALD                | O FII |
| IL DATOS DEL CONTOGET DEPENDIENTES ECONOMICOS<br>NOMBRE<br>RESUMEN DE LA SITUACIÓN PATRIMONIAL<br>EN PESOS MEXICANOS<br>CONCEPTOS<br>INMUEBLES<br>MUEBLES                                                             | SALD     S     S    | ARENTESC<br>DO INICIAL<br>0<br>1      | AUMENTOS<br>S 0<br>S 0        | DISM<br>S<br>S      | S SALD                | O FI  |
| IL DATOS DEL CONTOGET DEPENDIENTES ECONOMICOS<br>NOMBRE<br>RESUMEN DE LA SITUACIÓN PATRIMONIAL<br>EN PESOS MEXICANOS<br>CONCEPTOS<br>INMUEBLES<br>MUEBLES<br>EFECTIVO, INVERSIONES, CUENTAS BANCARIAS Y OTROS VALORES | SALD<br>S<br>S<br>S | ARENTESC<br>DO INICIAL<br>0<br>1<br>0 | AUMENTOS<br>S 0<br>S 0<br>S 0 | DISM<br>S<br>S<br>S | S SALD<br>S<br>S<br>S | O FI  |

**Nota:** en el caso de las y los servidores públicos obligados a presentar Declaración de Intereses, adicional a la información anterior, se mostrará un apartado relativo a esta declaración.

IV. DECLARACIÓN DE INTERESES NUEVO

Para ver la información correspondiente a la DECLARACIÓN DE INTERESES (vaya a la Página 47)

# DATOS GENERALES DEL DECLARANTE

Estos datos se obtienen del Sistema Integral de Administración (SIA), si encuentra algún error en ellos favor de comunicarlo a la cuenta de correo <u>declarinegi@inegi.org.mx</u>.

## DATOS DEL CÓNYUGE Y DEPENDIENTES ECONÓMICOS

Al entrar a este apartado, aparecerá la siguiente pantalla:

| NINGUN NUEVO DEPENDIENTE QUE | DECLARAR |  |
|------------------------------|----------|--|
|                              | _        |  |
| Agregar nuevo registro       |          |  |
|                              |          |  |
|                              |          |  |

# Agregar Dependiente Económico

| Para agregar un nuevo Dependiente, oprima el botón Agregar nuevo registro               | y se |
|-----------------------------------------------------------------------------------------|------|
| abrirá el siguiente apartado donde deberá capturar los datos del dependiente a agregar: |      |

|                     | II. DEPENDIENTES ECONÓMICOS |
|---------------------|-----------------------------|
| NOMBRES             |                             |
| APELLIDO PATERNO    |                             |
| APELLIDO MATERNO    |                             |
| PARENTESCO          | [Seleccionar]               |
| FECHA DE NACIMIENTO | 12                          |
| LABORA EN EL INEGI  | O SI O NO                   |
|                     |                             |
| -                   | Guardar Nuevo Cancelar      |

Para guardar los datos capturados, deberá oprimir el botón **Guardar Nuevo**. Una vez agregado el registro, se irá actualizando la lista donde se mostrarán las y/o los dependientes que han sido dados de alta.

| MODIFICAR | ELIMINAR | NOMBRE                     | PARENTESCO | FECHA DE<br>NACIMIENTO | LABORA EN<br>INEGI | DEPENDIENTE |
|-----------|----------|----------------------------|------------|------------------------|--------------------|-------------|
|           | ×        | ANA PEREZ TRINIDAD         | MADRE      | 01/04/1957             | NO                 | SI          |
| Z         | <b>X</b> | VERONICA PAREDES<br>MACIAS | CONYUGE    | 02/04/1978             | NO                 | NO          |

# **Modificar Dependiente Económico**

Para modificar los datos, se deberá oprimir el botón 🜌 del renglón a modificar, y se abrirá el apartado donde se mostrarán los datos anteriormente capturados. Oprima el botón

Guardar Modificación para que se guarden los datos modificados.

# **Eliminar Dependiente Económico**

Para eliminar un registro, se deberá oprimir el botón 🞾 del renglón a eliminar y confirmar que desea eliminarlo.

NOTA: si no tiene dependientes económicos, seleccione la opción ☑ NINGUN NUEVO DEPENDIENTE QUE DECLARAR

# Finalización de la captura de Dependientes Económicos

Si ha finalizado con la captura de dependientes económicos, seleccione la opción HE VERIFICADO Y CONCLUIDO LA CAPTURA DE ESTE APARTADO.

Guardar, el cual deberá oprimir si desea que se guarde la información capturada. y se habilitará el botón

# **RESUMEN DE LA SITUACIÓN PATRIMONIAL**

Esta sección se divide en: Inmuebles, Muebles, Efectivo, Inversiones, Cuentas Bancarias y Otros Valores y Adeudos.

## INMUEBLES

Al entrar a este apartado le mostrará la siguiente pantalla:

#### 3.1. BIENES INMUEBLES.

|          | GÚN NUE∨O BIEN QUE  | REGISTRAR |  |
|----------|---------------------|-----------|--|
|          | Agregar nuevo regis | stro      |  |
| VALOR TO | AL DE LOS INMUEBL   | ES \$0    |  |

# **Agregar Inmuebles**

Para agregar un nuevo bien Inmueble, oprima el botón Agregar nuevo registro y se abrirá el siguiente apartado donde deberá capturar los datos del bien a agregar:

| The second second second second second second second second second second second second second second second s                                                          | APARTADO A RELACI                                                                                                    | ON DE DIENES INNOEDEES                                                                                       |
|----------------------------------------------------------------------------------------------------|----------------------------------------------------------------------------------------------------|----------------------------------------------------------------------------------------------------|
| TIPO DE INMUEBLE                                                                                                    | [Seleccionar]                                                                                                    |                                                                                                    |
| FECHA ADQUISICIÓN                                                                                                    | 12                                                                                                    |                                                                                                    |
| FORMA ADQUISICIÓN                                                                                                    | [Seleccionar]                                                                                                    |                                                                                                    |
| TERRENO m <sup>2</sup>                                                                                                    |                                                                                                    |                                                                                                    |
| CONSTRUCCIÓN m 2                                                                                                    | (SÓLO NÚMEROS ENTEROS)                                                                                                    |                                                                                                    |
|                                                                                                    | (SÓLO NÚMEROS ENTEROS)                                                                                                    |                                                                                                    |
| VALOR DE<br>ADQUISICIÓN<br>(En caso de que la<br>adquisición sea anterior a<br>01/01/1993, registrar en<br>nuevos pesos)                                                | EN CASO DE DONACIÓN, HEREN<br>DE OPERACIÓN (SÓLO NÚMERO<br>TIPO DE MONEDA [Seleccionar]<br>EN CASO DE QUE SEA DIFEREN]<br>SE REGISTRA. SIN HACER NINGI | ICIA U OTRO, REGISTRE EL VALOR ESTIMADO A LA F<br>OS ENTEROS)<br>TE AL PESO, ESTABLECER EL SALDO EN LA MONED |
|                                                                                                    | or neoroning on interesting                                                                                                    |                                                                                                    |
|                                                                                                    | UBIC                                                                                                    | PACIÓN                                                                                                    |
| CALLE                                                                                                    | UBIO                                                                                                    | CACIÓN                                                                                                    |
| CALLE<br>NÚMERO EXTERIOR                                                                                                    |                                                                                                    | CACIÓN                                                                                                    |
| CALLE<br>NÚMERO EXTERIOR<br>NÚMERO INTERIOR                                                                                                    |                                                                                                    |                                                                                                    |
| CALLE<br>NÚMERO EXTERIOR<br>NÚMERO INTERIOR<br>FRACCIONAMIENTO O<br>COLONIA                                                                                             |                                                                                                    | CACIÓN                                                                                                    |
| CALLE<br>NÚMERO EXTERIOR<br>NÚMERO INTERIOR<br>FRACCIONAMIENTO O<br>COLONIA<br>CÓDIGO POSTAL                                                                            |                                                                                                    | CACIÓN                                                                                                    |
| CALLE<br>NÚMERO EXTERIOR<br>NÚMERO INTERIOR<br>FRACCIONAMIENTO O<br>COLONIA<br>CÓDIGO POSTAL<br>PAIS                                                                    | UBR                                                                                                    |                                                                                                    |
| CALLE<br>NÚMERO EXTERIOR<br>NÚMERO INTERIOR<br>FRACCIONAMIENTO O<br>COLONIA<br>CÓDIGO POSTAL<br>PAIS<br>ENTIDAD FEDERATIVA                                              | UBIO                                                                                                    |                                                                                                    |
| CALLE<br>NÚMERO EXTERIOR<br>NÚMERO INTERIOR<br>FRACCIONAMIENTO O<br>COLONIA<br>CÓDIGO POSTAL<br>PAIS<br>ENTIDAD FEDERATIVA<br>MUNICIPIO O<br>DELEGACIÓN                 | UBIO                                                                                                    |                                                                                                    |
| CALLE<br>NÚMERO EXTERIOR<br>NÚMERO INTERIOR<br>FRACCIONAMIENTO O<br>COLONIA<br>CÓDIGO POSTAL<br>PAIS<br>ENTIDAD FEDERATIVA<br>MUNICIPIO O<br>DELEGACIÓN<br>PROPIEDAD DE | UBIO                                                                                                    |                                                                                                    |

Para guardar los datos del inmueble, deberá oprimir el botón Guardar Nuevo. Una vez agregado los inmuebles, se irá actualizando la lista donde se mostrarán los inmuebles que han sido dados de alta.

| MODIFICAR | ELIMINAR | TIPO DE BIEN | FECHA DE ADQUISICIÓN | VALOR  | MONEDA          | TITULAR    |
|-----------|----------|--------------|----------------------|--------|-----------------|------------|
| ×.        | 1 A      | DEPARTAMENTO | 01/04/2005           | 650000 | PESOS MEXICANOS | DECLARANTE |

Nota: si el inmueble adquirido es a crédito, no olvide registrar el correspondiente adeudo.

#### **Modificar Inmuebles**

Para modificar los datos, se deberá oprimir el botón 🜌 del renglón a modificar, y se abrirá el apartado donde se mostrarán los datos anteriormente capturados. Oprima el botón

Guardar Modificación para que se guarden los datos modificados.

#### **Eliminar Inmuebles**

Para eliminar un registro, se deberá oprimir el botón 🞾 del renglón a eliminar y confirmar que desea eliminarlo.

NOTA: si no tiene Bienes Inmuebles, seleccione la opción

## Finalización de la captura de Inmuebles

Si ha finalizado con la captura de sus Inmuebles, seleccione la opción HE VERIFICADO Y CONCLUIDO LA CAPTURA DE ESTE APARTADO.

Guardar, el cual deberá oprimir si desea que se guarde la información capturada. y se habilitará el botón

#### MUEBLES

Este apartado se divide en: Vehículos y Otros bienes muebles.

# 

Al entrar a este apartado le mostrará la siguiente pantalla:

3.2.1. VEHÍCULOS.

| NINGÚN NUEVO BIEN QUE REG    | GISTRAR     |      |
|------------------------------|-------------|------|
| Agregar nuevo registro       |             |      |
| VALOR TOTAL DE LOS VEHÍCULOS | <b>\$</b> 0 |      |
|                              |             | <br> |

#### **Agregar Vehículos**

Para agregar un nuevo Vehículo, oprima el botón Agregar nuevo registro y se abrirá el siguiente apartado donde deberá capturar los datos del vehículo a agregar:

|                      | VEHÍC                                                | ULOS                         |              |
|----------------------|------------------------------------------------------|------------------------------|--------------|
| MARCA                |                                                      |                              |              |
| TIPO                 |                                                      |                              |              |
| MODELO (AÑO)         |                                                      |                              |              |
| VALOR                | EN CASO DE DONACIÓN, HEREI<br>(SÓLO NÚMEROS ENTEROS) | NCIA U OTRO, REGISTRE EL VAL | OR ESTIMADO. |
| FORMA DE ADQUISICIÓN | [Seleccionar]                                        |                              |              |
| PROPIETARIO          | [Seleccionar]                                        |                              |              |
|                      |                                                      |                              |              |
|                      |                                                      |                              |              |

Para guardar los datos del vehículo, deberá oprimir el botón Guardar Nuevo. Una vez agregado los vehículos, se irá actualizando la lista donde se mostrarán los vehículos que han sido dados de alta.

| MODIFICAR | ELIMINAR | Marca  | Tipo  | Valor   | Modelo | PROPIETARIO           |
|-----------|----------|--------|-------|---------|--------|-----------------------|
| V.        | 1        | NISSAN | TSURU | 1250000 | 2014   | DEPENDIENTE ECONÓMICO |
| ×.        | 1        | HONDA  | CIVIC | 121500  | 2002   | DECLARANTE            |

Nota: si el vehículo adquirido es a crédito, no olvide registrar el correspondiente adeudo.

## **Modificar Vehículos**

Para modificar los datos, se deberá oprimir el botón 🚈 del renglón a modificar, y se abrirá el apartado donde se mostrarán los datos anteriormente capturados. Oprima el botón

Guardar Modificación para que se guarden los datos modificados.

# **Eliminar Vehículos**

Guardar

Para eliminar un registro, se deberá oprimir el botón 🔎 del renglón a eliminar y confirmar que desea eliminarlo.

NOTA: si no tiene Vehículos, seleccione la opción 🗌 NINGÚN NUEVO VEHICULO QUE REGISTRAR

# Finalización de la captura de Vehículos

Si ha finalizado con la captura de Vehículos, seleccione la opción HE VERIFICADO Y CONCLUIDO LA CAPTURA DE ESTE APARTADO.

> , el cual deberá oprimir si desea que se guarde la información capturada. y se habilitará el botón

# □ OTROS BIENES MUEBLES

Para este apartado sólo debe capturar el valor global estimado en pesos de Otros bienes muebles (Menaje de casa, obras de arte, colecciones, etc.), y seleccionar al propietario(a).

|                      | (Menaje de                  | casa, joyas, obras de a | rte, colecciones, etc.) |          |
|----------------------|-----------------------------|-------------------------|-------------------------|----------|
| VALOR EN PESOS       | 170803<br>(SÓLO NÚMEROS ENT | (SEÑALAR EL<br>EROS)    | VALOR GLOBAL ESTIMADO   | ))       |
| PROPIETARIO          | [Seleccionar]               | •                       |                         |          |
| 🔲 He verificado y co | oncluido la captura de este | apartado.               | Guardar                 | Regresar |

# Finalización de la captura de Otros bienes muebles

Si ha finalizado con la captura de otros bienes muebles, seleccione la opción

HE VERIFICADO Y CONCLUIDO LA CAPTURA DE ESTE APARTADO.

Guardar, el cual deberá oprimir si desea que se guarde la información capturada. y se habilitará el botón

# **EFECTIVO, INVERSIONES, CUENTAS BANCARIAS Y OTROS VALORES**

Al entrar a este apartado, aparecerá la siguiente pantalla:

3.3. EFECTIVO, INVERSIONES, CUENTAS BANCARIAS Y OTROS VALORES.

| INFORMACIÓN REGISTRA                                                                  | ADA       |          |
|---------------------------------------------------------------------------------------|-----------|----------|
| NINGÚN NUEVO VALOR QUE F                                                              | REGISTRAR |          |
| Agregar nuevo registro                                                                | 0         |          |
| VALOR TOTAL DE EFECTIVO, INVERSIONES, CUENTAS<br>BANCARIAS Y OTRO TIPO DE VALORES \$0 |           |          |
| HE VERIFICADO Y CONCLUIDO LA CAPTURA DE ESTE APARTADO.                                | Guardar   | Regresar |

Agregar Efectivo, Inversiones, Cuentas Bancarias y Otros Valores

Para agregar un nuevo registro de Efectivo, Inversiones, Cuentas Bancarias y Otros Valores,

| oprima el botón     | Agregar nuevo registro | y se | abrirá | el | siguiente | apartado | donde |
|---------------------|------------------------|------|--------|----|-----------|----------|-------|
| deberá capturar los | s datos a agregar:     |      |        |    |           |          |       |

| EFECTI                    | VO, INVERSIONES, CUENTAS BANCARIAS Y OTRO TIPO DE VALORES (BO | NOS, ACCIONES, ETC) |
|---------------------------|---------------------------------------------------------------|---------------------|
| TIPO DE<br>INVERSIÓN      | [Seleccionar]                                                 | •                   |
| NO. DE CTA. O<br>CONTRATO |                                                               |                     |
| INSTITUCIÓN               | [Seleccionar]                                                 |                     |
| PAÍS                      | [Seleccionar]                                                 |                     |
| SALDO ACTUAL              | TIPO DE MONEDA [Seleccionar]                                  | •                   |
| PROPIETARIO               | [Seleccionar]                                                 |                     |

Para guardar los datos de Efectivo, Inversiones, Cuentas Bancarias y Otros Valores, deberá oprimir el botón Guardar Nuevo. Una vez agregado, se irá actualizando la lista donde se mostrarán los registros que han sido dados de alta.

| MODIFICAR | ELIMINAR | TIPO DE<br>INVERSIÓN | INSTITUCIÓN | NÚMERO DE<br>CUENTA | SALDO | MONEDA             | PROPIETARIO |
|-----------|----------|----------------------|-------------|---------------------|-------|--------------------|-------------|
| Ø         | <b>X</b> | BANCARIA             | BANORTE     | 1254789             | 1254  | PESOS<br>MEXICANOS | DECLARANTE  |

# Modificar Efectivo, Inversiones, Cuentas Bancarias y Otros Valores

Para modificar los datos, se deberá oprimir el botón 🜌 del renglón a modificar, y se abrirá el apartado donde se mostrarán los datos anteriormente capturados. Oprima el botón

Guardar Modificación para que se guarden los datos modificados.

# Eliminar Efectivo, Inversiones, Cuentas Bancarias y Otros Valores

Para eliminar un registro, se deberá oprimir el botón 🔎 del renglón a eliminar y confirmar que desea eliminarlo.

**NOTA:** Si no tiene Efectivo, Inversiones, Cuentas Bancarias y Otros Valores económicos, seleccione la opción ININGÚN NUEVO VALOR QUE REGISTRAR.

## Finalización de la captura de Efectivo, Inversiones, Cuentas Bancarias y Otros Valores

Si ha finalizado con la captura de Efectivo, Inversiones, Cuentas Bancarias y Otros Valores, seleccione la opción y se Guardar, el cual deberá oprimir si desea que se guarde la información

habilitará el botón capturada.

# ADEUDOS

| Al | entrar | a este | apartado, | aparecerá | la si | guiente | pantal | la: |
|----|--------|--------|-----------|-----------|-------|---------|--------|-----|
|    |        |        |           |           |       |         |        |     |

| 🕅 NINGÚN                | NUEVO ADEUDO QU                                                                                            | E REGISTRAF              | ł |  |
|-------------------------|----------------------------------------------------------------------------------------------------|--------------------------|---|--|
|                         | Agregar nuevo regist                                                                                       | ro                       |   |  |
| VALOI<br>DE<br>El resum | R TOTAL DE LOS ADEL<br>CLARADOS EN PESO:<br>MEXICANOS<br>en de otras monedas apai<br>la pantalla principal | JDOS \$0<br>S<br>rece en |   |  |

# **Agregar Adeudos**

Para agregar un nuevo registro de Adeudos, oprima el botón Agregar nuevo registro se abrirá el siguiente apartado donde deberá capturar los datos a agregar:

|                |              | ADEU          | DOS                |   |  |
|----------------|--------------|---------------|--------------------|---|--|
| TIPO DE ADEUDO | [Seleccionar | ]             |                    | * |  |
| ACREEDOR       | [Seleccionar | ]             |                    |   |  |
| SALDO ACTUAL   |              | TIPO DE MO    | NEDA [Seleccionar] | * |  |
| DEUDOR         | [Seleccionar | ]             | <b>•</b>           |   |  |
|                |              | Guardar Nuevo | Cancelar           |   |  |

Para guardar los datos de Adeudos, deberá oprimir el botón Guardar Nuevo. Una vez agregado, se irá actualizando la lista donde se mostrarán los registros que han sido dados de alta.

| MODIFICAR | ELIMINAR | TIPO DE ADEUDO           | NÚMERO DE<br>CUENTA | SALDO  | MONEDA             | ACREEDOR  | DEUDOR     |
|-----------|----------|--------------------------|---------------------|--------|--------------------|-----------|------------|
| ×         | <b>X</b> | CRÉDITOS<br>HIPOTECARIOS | A25415874           | 587254 | PESOS<br>MEXICANOS | FOVISSSTE | DECLARANTE |

٧

# **Modificar Adeudos**

Para modificar los datos, se deberá oprimir el botón 🜌 del renglón a modificar, y se abrirá el apartado donde se mostrarán los datos anteriormente capturados. Oprima el botón

Guardar Modificación para que se guarden los datos modificados.

# **Eliminar Adeudos**

Para eliminar un registro, se deberá oprimir el botón 🔎 del renglón a eliminar y confirmar que desea eliminarlo.

NOTA: si no tiene Adeudos, seleccione la opción NINGÚN NUEVO ADEUDO QUE REGISTRAR.

# Finalización de la captura de Adeudos

Si ha finalizado con la captura de Adeudos, seleccione la opción HE VERIFICADO Y CONCLUIDO LA CAPTURA DE ESTE APARTADO.

Guardar

habilitará el botón

# OBSERVACIONES

Utilice este espacio para anotar las observaciones que considere pertinentes sobre cualquier dato relativo al patrimonio, con el fin de evitar dudas o confusiones acerca de la declaración patrimonial, o bien marque con una "x" la casilla NINGUNA OBSERVACIÓN en caso de no tener observaciones.

| CORREO ELECTRÓNICO DIFERENTE AL<br>INSTITUCIONAL                                                                                                    |                                                                                                    |                                                                              |                                                                                                  |
|----------------------------------------------------------------------------------------------------|----------------------------------------------------------------------------------------------------|------------------------------------------------------------------------------|--------------------------------------------------------------------------------------------------|
|                                                                                                    |                                                                                                    | ្រ                                                                           | NINGUNA OBSERVACIÓN 🗐                                                                            |
| UTILICE ESTE ESPACIO PARA ANOTAR LAS OBSE<br>RELATIVO A SU PATRIMONIO, CON EL FIN DE EVIT<br>PATRIMONIAL, O BIEN MARQUE CON UNA "X" LA C<br>ACLARACIONES.                                                                                                    | RVACIONES QUE CONSIDER<br>AR DUDAS O CONFUSIONES<br>ASILLA DE NINGUNA EN CASO                              | E PERTINENTES S<br>ACERCA DE SU E<br>D DE NO TENER C                         | SOBRE CUALQUIER DATO<br>DECLARACIÓN<br>IBSERVACIONES O                                           |
| SE LE INFORMA QUE DE CONFORMIDAD CON EL<br>RESPONSABILIDADES ADMINISTRATIVAS DE LOS<br>LEY FEDERAL DE TRANSPARENCIA Y ACCESO A<br>QUE LA INFORMACIÓN RELATIVA A SU SITUACIÓN<br>DE CONFIDENCIAL.<br>¿ESTÁ DE ACUERDO EN HACER PÚBLICOS SUS<br>PATRIMONIALES? | TERCER PÁRRAFO DEL ART<br>SERVIDORES PÚBLICOS, 3 F<br>LA INFORMACIÓN PÚBLICA G<br>PATRIMONIAL SE HAGA PÚBL | rículo 40 de la l<br>Fracción II, 14 Fr<br>Ubernamental,<br>Lica, con lo que | EY FEDERAL DE<br>RACCIÓN I, 18, 19 Y 21 DE LA<br>USTED PUEDE AUTORIZAR<br>: PERDERÍA EL CARÁCTER |
| He verificado y concluido la captura de este apar                                                                                                    | tado.                                                                                                    | Guardar                                                                      | Regresar                                                                                         |

**Nota:** ¿Cuándo es conveniente utilizarlo? Si eres propietario(a) de bienes distintos a los especificados en el formato que por su relevancia deban declararse; si deseas aclarar o ampliar la información sobre cualquier asunto referido a tu patrimonio.

# FINALIZAR DECLARACIÓN PATRIMONIAL (Vaya a página 51)

# **CAPTURAR DECLARACIÓN DE MODIFICACIÓN**

# Aspectos a considerar en la declaración de Modificación

Cuando capture una Declaración de Modificación, los datos de la última declaración serán precargados; por cada uno de los registros anteriores, deberá seleccionar el Estado actual.

Si no cuenta con información adicional a la registrada en la declaración anterior, deberá seleccionar la opción NINGÚN NUEVO BIEN QUE REGISTRAR.

En caso de que cuente con información a agregar, deberá oprimir el botón

Agregar nuevo registro

En la pantalla principal podrá acceder a los diferentes módulos del sistema: Datos del Cónyuge y Dependientes Económicos, Resumen de la Situación Patrimonial, Ingresos, Gastos y Observaciones.

| DATUS GENERALES DEL DEGLARANTE                                                                                                    |              |            |              |            |                         |        |
|----------------------------------------------------------------------------------------------------|--------------|------------|--------------|------------|-------------------------|--------|
| IOMBRE: I <u>RMA ALE JANDRA HERMOSILLO GUTIERREZ</u> RFC: <u>HEGI770629</u> HOMOCI<br>CORREO ELECTRÓNICO: <u>IRMA HERMOSILLO@INEGI.ORG MX</u> PUESTO: <u>PROF. EJE</u>                                                                                                    | AVE: PHS CUR | P: HEGITTO | 629MA SRTR00 | 2          |                         |        |
| UNCIÓN PRINCIPAL:                                                                                                    |              |            |              |            |                         |        |
|                                                                                                    |              |            |              |            |                         |        |
| II. DATOS DEL CÓNYUGE Y DEPENDIENTES ECONÓMICOS                                                                                                    |              | DENTERO    | O FECHA DE   | NACHBERTO  | LABORA                  |        |
| NOMBRE                                                                                                    | PA           | RENTESC    | O FECHA DE   | NACIMIENTO | LABORA E                | NINEG  |
| ) EN PESOS MEXICANOS<br>CONCEPTOS                                                                                                    | SALD         | OINICIAL   | AUMENTOS     | DISMINUCIO | NES SALD                | O FIN  |
| CONCEPTOS                                                                                                    | SALD         | O INICIAL  | AUMENTOS     | DISMINUCIO | NES SALD                | O FIN/ |
| INMUEBLES                                                                                                    | 5            | 0          | 5 0          | 5 0        | 5                       |        |
| MUEBLES                                                                                                    | 2            | 1          | 9 0<br>e 0   | p 0        | 2                       | 24     |
| EFECTIVO, INVERSIONES, CUENTAS BANCARIAS Y OTROS VALORES                                                                                                    | 2            | 0          | 5 0          | 3 0        | 2                       |        |
| ADEUDO3                                                                                                    |              |            |              |            |                         |        |
|                                                                                                    |              |            |              |            |                         |        |
| III.1 INGRESOS                                                                                                    |              |            |              |            |                         |        |
| III.1 INGRESOS                                                                                                    |              |            |              |            | 5                       |        |
| III.1 INGRESOS<br>INGRESOS MENSUALES NETOS DEL DECLARANTE EN EL INEGI:<br>DTROS INGRESOS MENSUALES DEL DECLARANTE:                                                                                                    |              |            |              |            | \$                      |        |
| III.1 INGRESOS<br>INGRESOS MENSUALES NETOS DEL DECLARANTE EN EL INEGI:<br>TROS INGRESOS MENSUALES DEL DECLARANTE:<br>INGRESOS MENSUALES NETOS DE LOS DEPENDIENTES ECONÓMICOS:                                                                                                    |              |            |              |            | \$                      |        |
| III.1 INGRESOS<br>INGRESOS MENSUALES NETOS DEL DECLARANTE EN EL INEGI:<br>TROS INGRESOS MENSUALES DEL DECLARANTE:<br>INGRESOS MENSUALES NETOS DE LOS DEPENDIENTES ECONÓMICOS:<br>DTAL DE INGRESOS MENSUALES NETOS (suma de los anteriores)                                                                                                    |              |            |              |            | <u>s</u><br>s<br>s<br>s |        |
| ILLI INGRESOS<br>INGRESOS MENSUALES NETOS DEL DECLARANTE EN EL INEGI:<br>TROS INGRESOS MENSUALES DEL DECLARANTE:<br>INGRESOS MENSUALES NETOS DE LOS DEPENDIENTES ECONÓMICOS:<br>DTAL DE INGRESOS MENSUALES NETOS (suma de los anteriores)<br>Se integra por la suma de sueldos, honorarios, compensaciones, bonos y prestacio                 | nes. DEDUCEN | DO LOS M   | PUESTOS.     |            | S S S S                 |        |
| IIL1 INGRESOS<br>INGRESOS MENSUALES NETOS DEL DECLARANTE EN EL INEGI:<br>ITROS INGRESOS MENSUALES DEL DECLARANTE:<br>INGRESOS MENSUALES NETOS DE LOS DEPENDIENTES ECONÓMICOS:<br>OTAL DE INGRESOS MENSUALES NETOS (suma de los anteriores)<br>Se Integra por la suma de sueldos, honorarios, compensaciones, bonos y prestacio<br>IIL2 GASTOS | nes: DEDUCEN | DO LOS M   | PUESTOS.     |            | 0 00 00 00              |        |

En este tipo de declaración, se muestra la información que fue capturada en la declaración anterior.

Nota: en el caso de las y los servidores públicos obligados a presentar Declaración de Intereses, adicional a la información anterior, se mostrará un apartado relativo a esta declaración.

IV. DECLARACIÓN DE INTERESES NUEVO

Para ver la información correspondiente a la DECLARACIÓN DE INTERESES (vaya a la Página 47)

# DATOS GENERALES DEL DECLARANTE

Estos datos se obtienen del SIA, si encuentra algún error en ellos favor de comunicarlo a la cuenta de correo <u>declarinegi@inegi.org.mx</u>.

# DATOS DEL CÓNYUGE Y DEPENDIENTES ECONÓMICOS

Al entrar a este apartado, aparecerá la siguiente pantalla:

| SITUACIÓN | CONSULTA | ESTADO        | NOMBRE                               | PARENTESCO     | FECHA DE<br>NACIMIENTO | LABORA<br>EN INEGI | DEPENDIENT |
|-----------|----------|---------------|--------------------------------------|----------------|------------------------|--------------------|------------|
| 0         | Æ        | [Seleccionar] | DANIELA<br>ALEJANDRA PAQUI<br>MEDINA | HIJO (A)       | 09/02/1995             | NO                 | SI         |
|           |          | IN UNIT       | MALINI NI JEVA DEDENIDIEI            | NTE OLIE DECL. |                        |                    |            |
|           |          |               | Agregar nuevo re                     | NTE QUE DECL   | ARAR                   |                    |            |

En la sección de INFORMACIÓN REGISTRADA, aparecerán las y/o los dependientes económicos

| [Seleccionar] | SIN CAMBIOS |
|---------------|-------------|
|               | BA.IA       |

capturados en su declaración anterior, si los hubo. **Deberá** seleccionar el estado

2. DEPENDIENTES ECONÓMICOS

cambiará a por cada uno de sus dependientes. Una vez hecho esto, su aviso. Si selecciona la opción de Modificación, se habilitarán los campos para ello.

Si no cuenta con más Dependientes Económicos a registrar, seleccione la opción

NINGUN NUEVO DEPENDIENTE QUE DECLARAR

Si desea agregar información adicional en la nueva declaración podrá usar las siguientes opciones:

## Agregar Nuevo Dependiente Económico

Para agregar un nuevo Dependiente, oprima el botón Agregar nuevo registro y se abrirá el siguiente apartado donde deberá capturar los datos del dependiente a agregar:

|                     | II. DEPENDIENTES ECONÓMICOS |
|---------------------|-----------------------------|
| NOMBRES             |                             |
| APELLIDO PATERNO    |                             |
| APELLIDO MATERNO    |                             |
| PARENTESCO          | [Seleccionar]               |
| FECHA DE NACIMIENTO | 12                          |
| LABORA EN EL INEGI  | ⊖ SI ⊖ NO                   |
|                     | Guardar Nuevo Cancelar      |

Para guardar los datos del dependiente económico, deberá oprimir el botón Guardar Nuevo . Una vez agregado el registro, se irá actualizando la lista donde se mostrarán las y/o los dependientes que han sido dados de alta.

| MODIFICAR | ELIMINAR | NOMBRE              | PARENTESCO | FECHA DE NACIMIENTO | LABORA EN INEGI | DEPENDIENTE |
|-----------|----------|---------------------|------------|---------------------|-----------------|-------------|
| X         | 1<br>1   | IRENE RANGEL SANTOS | HIJO (A)   | 01/03/2006          | NO              | SI          |

## **Modificar Dependiente Económico**

Para modificar los datos, se deberá oprimir el botón 🜌 del renglón a modificar, y se abrirá el apartado donde se mostrarán los datos anteriormente capturados para su modificación.

Oprima el botón Guardar Modificación para que se guarden los datos modificados.

# **Eliminar Dependiente Económico**

Para eliminar un registro, se deberá oprimir el botón 🔎 del renglón a eliminar y confirmar que desea eliminarlo.

NOTA: si no tiene dependientes económicos, seleccione la opción ☑ NINGUN NUEVO DEPENDIENTE QUE DECLARAR

## Finalización de la captura de Dependientes Económicos

Si ha finalizado con la captura de dependientes económicos, seleccione la opción

HE VERIFICADO Y CONCLUIDO LA CAPTURA DE ESTE APARTADO.

Guardar

, el cual deberá oprimir si desea que se guarde la información capturada. y se habilitará el botón

# **RESUMEN DE LA SITUACIÓN PATRIMONIAL**

Esta sección se divide en: Inmuebles, Bienes Muebles, Efectivo o inversiones y Adeudos.

#### **INMUEBLES**

Al entrar a este apartado le mostrará la siguiente pantalla:

|           |          |                 | Informac                                                                                               | ción registrada                                                                         |        |                 |         |
|-----------|----------|-----------------|----------------------------------------------------------------------------------------------------|-----------------------------------------------------------------------------------------|--------|-----------------|---------|
| SITUACIÓN | CONSULTA | ESTADO          | TIPO DE BIEN                                                                                           | FECHA DE ADQUISICIÓN                                                                    | VALOR  | MONEDA          | TITULAR |
| 0         | 1        | [Seleccionar] 🕨 | TERRENO                                                                                                | 17/12/1992                                                                              | 6500   | PESOS MEXICANOS | AMBOS   |
| 0         | 1        | [Seleccionar] 🕨 | CASA                                                                                                   | 30/09/1999                                                                              | 148728 | PESOS MEXICANOS | AMBOS   |
|           |          | "No o           | lvidar confirmar el esta                                                                               | do de la información registrad                                                          | la".   | ŵr in           |         |
|           |          |                 |                                                                                                    |                                                                                         |        |                 |         |
|           |          | <b>V</b><br>E   | Agregar r<br>ALOR TOTAL DE LO<br>DECLARADOS E<br>MEXICAN<br>El resumen de otras mone<br>pantalla princ | nuevo registro<br>S INMUEBLES \$155228<br>IN PESOS<br>OS<br>edas aparece en la<br>cipal |        |                 | -       |

3.1. BIENES INMUEBLES.

En la sección de **INFORMACIÓN REGISTRADA**, aparecerán los Inmuebles capturados en su declaración anterior, si los hubo. **Deberá** seleccionar el estado por cada uno de sus inmuebles. Una vez hecho esto, su aviso. Si selecciona la opción de Modificación, se habilitarán los campos para ello.

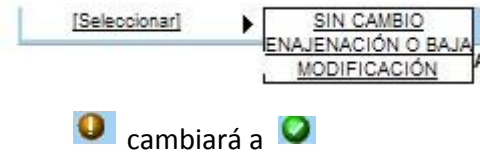

| Si | no    | cuenta       | con       | más  | Inmuebles | а | registrar, | seleccione | la | opción |
|----|-------|--------------|-----------|------|-----------|---|------------|------------|----|--------|
|    | NINGÚ | NUEVO BIEN ( | QUE REGIS | TRAR |           |   |            |            |    |        |

Si selecciona la opción de Modificación, se habilitarán los campos para ello.

Si desea agregar información adicional en la nueva declaración podrá usar las siguientes opciones:

# Agregar nuevo inmueble

Para agregar un nuevo bien Inmueble, oprima el botón Agregar nuevo registro y se abrirá el siguiente apartado donde deberá capturar los datos del bien a agregar:

|                                                                                                    | APARTADO "A" RELACIÓN DE BIENES INMUEBLES                                                                                                    |      |
|----------------------------------------------------------------------------------------------------|----------------------------------------------------------------------------------------------------|------|
| TIPO DE INMUEBLE                                                                                                    | [Seleccionar]                                                                                                    |      |
| FECHA ADQUISICIÓN                                                                                                    | 12                                                                                                    |      |
| FORMA ADQUISICIÓN                                                                                                    | [Seleccionar]                                                                                                    |      |
| TERRENO m <sup>2</sup>                                                                                                   | 2005 00 LDC 2005                                                                                                    |      |
| CONSTRUCCIÓN m <sup>2</sup>                                                                                              | (SÓLO NÚMEROS ENTEROS)                                                                                                    |      |
|                                                                                                    | (SÓLO NÚMEROS ENTEROS)                                                                                                    |      |
| VALOR DE ADQUISICIÓN<br>(En caso de que la<br>adquisición sea anterior a<br>01/01/1993, registrar en                     | EN CASO DE DONACIÓN, HERENCIA U OTRO, REGISTRE EL VALOR ESTIMADO A LA<br>DE OPERACIÓN (SÓLO NÚMEROS ENTEROS)<br>TIPO DE MONEDA [Seleccionar] | FEO  |
| nuevos pesos)                                                                                                    | EN CASO DE QUE SEA DIFERENTE AL PESO, ESTABLECER EL SALDO EN LA MONEI<br>SE REGISTRA, SIN HACER NINGÚN TIPO DE CONVERSIÓN.                   | DA C |
|                                                                                                    | UBICACIÓN                                                                                                    |      |
| CALLE                                                                                                    |                                                                                                    |      |
| NÚMERO EXTERIOR                                                                                                    |                                                                                                    |      |
| NÚMERO INTERIOR                                                                                                    |                                                                                                    |      |
|                                                                                                    |                                                                                                    |      |
| COLONIA                                                                                                    |                                                                                                    |      |
| COLONIA<br>CÓDIGO POSTAL                                                                                                 |                                                                                                    |      |
| COLONIA<br>CÓDIGO POSTAL<br>PAIS                                                                                         | [Seleccionar]                                                                                                    |      |
| COLONIA<br>CÓDIGO POSTAL<br>PAIS<br>ENTIDAD FEDERATIVA                                                                   | [Seleccionar]                                                                                                    |      |
| PRACCIONAMIENTO O<br>COLONIA<br>CÓDIGO POSTAL<br>PAIS<br>ENTIDAD FEDERATIVA<br>MUNICIPIO O<br>DELEGACIÓN                 | [Seleccionar]       [Seleccionar]       [Seleccionar]                                                                                        |      |
| PRACCIONAMIENTO O<br>COLONIA<br>CÓDIGO POSTAL<br>PAIS<br>ENTIDAD FEDERATIVA<br>MUNICIPIO O<br>DELEGACIÓN<br>PROPIEDAD DE | [Seleccionar]       [Seleccionar]       [Seleccionar]       [Seleccionar]                                                                    |      |

Para guardar los datos del inmueble, deberá oprimir el botón Guardar Nuevo. Una vez agregado los inmuebles, se irá actualizando la lista donde se mostrarán los inmuebles que han sido dados de alta.

| MODIFICAR | ELIMINAR | TIPO DE BIEN | FECHA DE ADQUISICIÓN | VALOR   | MONEDA          | TITULAR    |
|-----------|----------|--------------|----------------------|---------|-----------------|------------|
| ×         | 1        | LOCAL        | 06/03/2013           | 1250000 | PESOS MEXICANOS | DECLARANTE |

# **Modificar Inmuebles**

Para modificar los datos, se deberá oprimir el botón 🜌 del renglón a modificar, y se abrirá el apartado donde se mostrarán los datos anteriormente capturados para su modificación.

Oprima el botón Guardar Modificación para que se guarden los datos modificados.

# **Eliminar Inmuebles**

Para eliminar un registro, se deberá oprimir el botón 🔎 del renglón a eliminar y confirmar que desea eliminarlo.

NOTA: si no tiene inmuebles, seleccione la opción

# Finalización de la captura de Inmuebles

Si ha finalizado con la captura de inmuebles, seleccione la opción HE VERIFICADO Y CONCLUIDO LA CAPTURA DE ESTE APARTADO.

Guardar, el cual deberá oprimir si desea que se guarde la información capturada. y se habilitará el botón

## MUEBLES

Este apartado se divide en: Vehículos y Otros bienes muebles

# 

Al entrar a este apartado le mostrará la siguiente pantalla:

3.2.1. VEHÍCULOS.

| ISO | CONSULTA | ESTADO        |            | Marca              | Tipo                      | Valor       | Modelo  | PROPIETARIO |
|-----|----------|---------------|------------|--------------------|---------------------------|-------------|---------|-------------|
| 0   | -        | [Seleccionar] | •          | CHEVROLET          | CHEVY                     | 60000       | 2005    | DECLARANTE  |
|     |          | "N            | IO OLVIDAR | CONFIRMAR EL ESTAD | O DE LA INFORM            | ACIÓN REGIS | TRADA". |             |
|     |          |               |            |                    |                           | onoac       |         |             |
|     |          |               |            |                    |                           | onon        |         |             |
|     |          |               |            |                    | SIEN QUE NEG              |             |         |             |
|     |          |               |            | Agregar nu         | ievo registro             |             |         |             |
| -   |          |               |            | Agregar nu         | ievo registro             |             |         |             |
| -   |          |               | VAL        | Agregar nu         | ievo registro<br>EHÍCULOS | \$60000     |         |             |

En la sección de **INFORMACIÓN REGISTRADA**, aparecerán los Vehículos capturados en su declaración anterior, si los hubo. **Deberá** seleccionar el estado por cada uno de sus Vehículos.

[Seleccionar] SIN CAMBIOS ENAJENACIÓN O BAJAS

Una vez hecho esto, su aviso . Si selecciona la opción de Modificación, se habilitarán los campos para ello.

👤 cambiará a 🞑

Si no cuenta con más Vehículos a registrar, seleccione la opción NINGÚN NUEVO VEHICULO QUE REGISTRAR

Si desea agregar información adicional en la nueva declaración podrá usar las siguientes opciones:

# Agregar Nuevos Vehículos

Para agregar un nuevo Vehículo, oprima el botón Agregar nuevo registro y se abrirá el siguiente apartado donde deberá capturar los datos del vehículo a agregar:

|                      |                          | VEHÍC                           | ULOS             |                           |
|----------------------|--------------------------|---------------------------------|------------------|---------------------------|
| MARCA                |                          |                                 |                  |                           |
| TIPO                 |                          |                                 |                  |                           |
| MODELO (AÑO)         |                          |                                 |                  |                           |
| VALOR                | EN CASO DE<br>(SÓLO NÚME | DONACIÓN, HEREN<br>ROS ENTEROS) | ICIA U OTRO, REC | GISTRE EL VALOR ESTIMADO. |
| FORMA DE ADQUISICIÓN | [Seleccionar]            |                                 | *                |                           |
|                      | [Coloopinger]            |                                 |                  |                           |
| PROPIETARIO          | [Seleccionar]            |                                 | ·••)             |                           |

Para guardar los datos del vehículo, deberá oprimir el botón Guardar Nuevo. Una vez agregado el registro, se irá actualizando la lista donde se mostrarán los vehículos que han sido dados de alta.

| MODIFICAR | ELIMINAR | Marca | Тіро  | Valor  | Modelo | PROPIETARIO              |
|-----------|----------|-------|-------|--------|--------|--------------------------|
| 1         | ×        | HONDA | CIVIC | 145000 | 2006   | DECLARANTE Y DEPENDIENTE |

Nota: si el vehículo adquirido es a crédito, no olvide registrar el correspondiente adeudo.

# Modificar Vehículos.

Para modificar los datos, se deberá oprimir el botón 🚈 del renglón a modificar, y se abrirá el apartado donde se mostrarán los datos anteriormente capturados para su modificación.

Oprima el botón Guardar Modificación para que se guarden los datos modificados.

## Eliminar Vehículos.

Para eliminar un registro, se deberá oprimir el botón 💹 del renglón a eliminar y confirmar que desea eliminarlo.

NOTA: si no tiene vehículos que agregar seleccione la opción NINGÚN NUEVO VEHICULO QUE REGISTRAR

## Finalización de la captura de Vehículos

Sihafinalizadoconlacapturadevehículos,seleccionelaopciónHE VERIFICADO Y CONCLUIDO LA CAPTURA DE ESTE APARTADO.y se habilitará el botón

Guardar

, el cual deberá oprimir si desea que se guarde la información capturada.

#### **OTROS BIENES MUEBLES**

A lo que manifestó en la declaración anterior, en su caso, deberá acumular lo que adquirió durante el periodo que está declarando y capturar el valor **Global estimado** de Otros bienes muebles (Menaje de casa, obras de arte, colecciones, etc.), y seleccionar al propietario(a).

| VALOR EN PESOS     | 170803<br>(SÓLO NÚMEROS ENTEROS)     | (SEÑALAR EL VALO | R GLOBAL ESTIMADO) |          |
|--------------------|--------------------------------------|------------------|--------------------|----------|
| PROPIETARIO        | [Seleccionar]                        | -                |                    |          |
| He verificado y cu | oncluido la cantura de este anartado | 0                | Guardar            | Regresar |

#### Finalización de la captura de Otros bienes muebles

Si ha finalizado con la captura de otros bienes muebles, seleccione la opción HE VERIFICADO Y CONCLUIDO LA CAPTURA DE ESTE APARTADO. y se habilitará el botón Guardar, el cual deberá oprimir si desea que se guarde la información capturada.

# **EFECTIVO, INVERSIONES, CUENTAS BANCARIAS Y OTROS VALORES**

# ADEUDOS

Al entrar a este apartado, aparecerá la siguiente pantalla:

3.4. ADEUDOS.

|                      |                      |                                       | Inform                                                               | ación registrada                                                              |                     |                          |                  |                                      |
|----------------------|----------------------|---------------------------------------|----------------------------------------------------------------------|-------------------------------------------------------------------------------|---------------------|--------------------------|------------------|--------------------------------------|
| SITUACIÓN            | CONSULTA             | ESTADO                                | TIPO DE<br>ADEUDO                                                    | NÚMERO DE<br>CUENTA                                                           | SALDO               | MONEDA                   | ACREEDOR         | DEUDOR                               |
| 0                    | Æ                    | [Seleccionar] 🕨                       | OTRO                                                                 |                                                                               | 14000               | PESOS<br>MEXICANOS       | OTRO             | DECLARANTE                           |
|                      |                      | "No olv                               | ridar confirmar el e                                                 | estado de la inforn                                                           | nación regis        | trada".                  |                  |                                      |
|                      |                      | Į.                                    | NINGÚN NUEVO                                                         | D ADEUDO QUE<br>ar nuevo registro                                             | REGISTRA            | R                        |                  |                                      |
|                      |                      |                                       | VALOR TOTAL I<br>DECLARAD<br>MEXI<br>El resumen de otra:<br>la panta | DE LOS ADEUDO<br>OS EN PESOS<br>ICANOS<br>s monedas aparece<br>Illa principal | OS \$33293          |                          |                  |                                      |
| He veri              | ficado y conclu      | uido la captura de este apa           | artado.                                                              |                                                                               | Guardar             |                          | Regresar         |                                      |
| En la secc           | tión de <b>IN</b>    | FORMACIÓN REC                         | GISTRADA, a                                                          | aparecerán l                                                                  | los Adeu            | udos capti<br>leccionar] | urados en        | SU<br>I CAMBIOS<br>UIDACIÓN<br>MENTO |
| declaració<br>estado | ón anteric           | or, si los hubo. De                   | eberá selecc                                                         | ionar el                                                                      | <b>0</b> ca         | ambiará a                | تمية.<br>Si se 🍳 | lecciona                             |
| por cada<br>Disminuc | uno de<br>ión, se ha | sus Adeudos. Ur<br>Ibilitará el campo | na vez hech<br>para que ca                                           | io esto, su<br>ipture el nu                                                   | aviso I<br>evo salo | as opcion<br>lo.         | ies de Au        | mento o                              |

Si no cuenta con más Adeudos, seleccione la opción

Si desea agregar información adicional en la nueva declaración podrá usar las siguientes opciones:

# Agregar Nuevos Adeudos

Para agregar un nuevo registro de Adeudos, oprima el botón Agregar nuevo registro se abrirá el siguiente apartado donde deberá capturar los datos a agregar:

٧

|                             | ADEU                                                                                                    | DOS                                                                           |
|-----------------------------|----------------------------------------------------------------------------------------------------|-------------------------------------------------------------------------------|
| TIPO DE ADEUDO              | [Seleccionar]                                                                                                    | ▼                                                                             |
| ACREEDOR                    | [Seleccionar]                                                                                                    | -                                                                             |
| SALDO AL 31 DE<br>DICIEMBRE | (SÓLO NÚMEROS ENTEROS)<br>TIPO DE MONEDA [Seleccionar]<br>EN CASO DE QUE SEA DIFERENT<br>SE REGISTRA, SIN HACER NINGÚ | ▼<br>E AL PESO, ESTABLECER EL SALDO EN LA MONEDA QUE<br>N TIPO DE CONVERSIÓN. |
| DEUDOR                      | [Seleccionar]                                                                                                    | •                                                                             |
|                             | Guardar Nuevo                                                                                                    | Cancelar                                                                      |

Para guardar los datos de Adeudos, deberá oprimir el botón Guardar Nuevo. Una vez agregado, se irá actualizando la lista donde se mostrarán los registros que han sido dados de alta.

| MODIFICAR | ELIMINAR | TIPO DE ADEUDO           | NÚMERO DE<br>CUENTA | SALDO   | MONEDA             | ACREEDOR  | DEUDOR                  |
|-----------|----------|--------------------------|---------------------|---------|--------------------|-----------|-------------------------|
| Z         | M        | CRÉDITOS<br>HIPOTECARIOS | 123456              | 1235000 | PESOS<br>MEXICANOS | FOVISSSTE | DECLARANTE Y<br>CÓNYUGE |

# **Modificar Adeudos**

Para modificar los datos, se deberá oprimir el botón 🜌 del renglón a modificar, y se abrirá el apartado donde se mostrarán los datos anteriormente capturados para su modificación.

Oprima el botón Guardar Modificación para que se guarden los datos modificados.

## **Eliminar Adeudos**

Para eliminar un registro, se deberá oprimir el botón 🔎 del renglón a eliminar y confirmar que desea eliminarlo.

NOTA: si no tiene Adeudos, seleccione la opción

# Finalización de la captura de Adeudos

SihafinalizadoconlacapturadeAdeudos,seleccionelaopciónHE VERIFICADO Y CONCLUIDO LA CAPTURA DE ESTE APARTADO.y se habilitará el botón

Guardar

, el cual deberá oprimir si desea que se guarde la información capturada.

# INGRESOS

Para capturar sus Ingresos del periodo que declara deberá seleccionar esta opción y aparecerá la siguiente pantalla:

| Se integra por la suma de sueldos, honorarios, compensaciones, bonos y prest                                      | taciones. DEDUCIENDO LOS IMPUES    |
|----------------------------------------------------------------------------------------------------|------------------------------------|
| INGRESOS ANUALES NETOS DEL DECLARANTE EN EL INEGI:<br>(SEÑALAR TOTAL DE PERCEPCIONES DEL ENCARGO MENOS IMPUESTOS) | \$<br>(SÓLO NÚMEROS ENTEROS)       |
| OTROS INGRESOS ANUALES DEL DECLARANTE:<br>(INGRESO NO PERCIBIDO EN SU CARÁCTER DE SERVIDOR PÚBLICO DEL IN         | \$<br>NEGI) (SÓLO NÚMEROS ENTEROS) |
| INGRESOS ANUALES NETOS DE LOS DEPENDIENTES ECONÓMICOS:                                                            | \$<br>(SÓLO NÚMEROS ENTEROS)       |
| TOTAL DE INGRESOS ANUALES NETOS                                                                                   | \$                                 |
| He verificado y concluido la captura de este apartado.                                                            | Guardar Regresar                   |

**Nota:** si no cuenta con algún tipo de los ingresos solicitados, deberá capturar 0 (cero) en la opción deseada. El total de ingresos será la suma de los importes capturados y se calculará automáticamente.

# Finalización de la captura de Ingresos

Si ha finalizado con la captura de Ingresos, seleccione la opción HE VERIFICADO Y CONCLUIDO LA CAPTURA DE ESTE APARTADO.

Guardar

habilitará el botón

## GASTOS

Para capturar Gastos del periodo que declara deberá seleccionar esta opción y aparecerá la siguiente pantalla:

| (Alime                                             | ntación, vestido, renta, escuelas,                                             | viajes, etc.)                  |                                            |
|----------------------------------------------------|--------------------------------------------------------------------------------|--------------------------------|--------------------------------------------|
| GASTOS ANUALES DE MANUTENCIÓN                      | (SÓLO NÚMEROS ENTEROS)<br>NO DECLARE EN ESTE APAR<br>PATRIMONIAL Y LO QUE DISM | TADO LO RELAT<br>NINUYÓ DE SUS | TIVO A SU AUMENTO<br>ADEUDOS. Ver ejemplos |
| He verificado y concluido la captura de este apart | ado.                                                                           | Guardar                        | Regresar                                   |

Nota: si no cuenta gastos deberá capturar 0 (cero).

## Finalización de la captura de Gastos

Si ha finalizado con la captura de Gastos, seleccione la opción HE VERIFICADO Y CONCLUIDO LA CAPTURA DE ESTE APARTADO.

Guardar

habilitará el botón

## **OBSERVACIONES**

Utilice este espacio para anotar las observaciones que considere pertinentes sobre cualquier dato relativo a su patrimonio, con el fin de evitar dudas o confusiones acerca de su declaración patrimonial, o bien marque con una "x" la casilla NINGUNA OBSERVACIÓN a e no tener observaciones.

| CORREO ELECTRÓNICO DIFERENTE AL<br>NSTITUCIONAL                                                                                                    | [                                                                          |                                                           |                                                                 |                                              |                                                             |                            |
|----------------------------------------------------------------------------------------------------|----------------------------------------------------------------------------|-----------------------------------------------------------|-----------------------------------------------------------------|----------------------------------------------|-------------------------------------------------------------|----------------------------|
|                                                                                                    |                                                                            |                                                           |                                                                 | NINGUI                                       | NA OBSERVAC                                                 | IÓN 🔲                      |
| JTILICE ESTE ESPACIO PARA ANOTAR LAS OBS<br>RELATIVO A SU PATRIMONIO, CON EL FIN DE EV<br>PATRIMONIAL, O BIEN MARQUE CON UNA "X" LA<br>ACLARACIONES.                                      | ERVACIONES QUE<br>ITAR DUDAS O CO<br>CASILLA DE NINGU                      | CONSIDERI<br>NFUSIONES<br>NA EN CASC                      | E PERTINENTE<br>ACERCA DE S<br>DE NO TENEF                      | ES SOBRE<br>U DECLA<br>R OBSER               | E CUALQUIER I<br>RACIÓN<br>VACIONES O                       | DATO                       |
|                                                                                                    |                                                                            |                                                           |                                                                 |                                              |                                                             |                            |
|                                                                                                    |                                                                            |                                                           |                                                                 |                                              |                                                             |                            |
|                                                                                                    |                                                                            |                                                           |                                                                 |                                              |                                                             |                            |
|                                                                                                    |                                                                            |                                                           |                                                                 |                                              |                                                             |                            |
|                                                                                                    |                                                                            |                                                           |                                                                 |                                              | ai.                                                         |                            |
| E LE INFORMA QUE DE CONFORMIDAD CON E<br>LESPONSABILIDADES ADMINISTRATIVAS DE LO<br>EY FEDERAL DE TRANSPARENCIA Y ACCESO<br>QUE LA INFORMACIÓN RELATIVA A SU SITUACIÓ<br>DE CONFIDENCIAL. | EL TERCER PÁRRA<br>S SERVIDORES PÚ<br>A LA INFORMACIÓN<br>N PATRIMONIAL SE | FO DEL ART<br>IBLICOS, 3 F<br>I PÚBLICA GI<br>I HAGA PÚBL | ÍCULO 40 DE L<br>RACCIÓN II, 14<br>JBERNAMENTA<br>ICA, CON LO G | A LEY FE<br>FRACCIÓ<br>AL, USTED<br>QUE PERD | DERAL DE<br>DN I, 18, 19 Y 2<br>DUEDE AUTO<br>DERÍA EL CARA | 1 de la<br>Drizar<br>Ácter |
| ESTÁ DE ACUERDO EN HACER PÚBLICOS SU<br>ATRIMONIALES?                                                                                                    | JS DATOS                                                                   | ି ମ 🔘                                                     | NO                                                              |                                              |                                                             |                            |
| He verificado y concluido la captura de este apa                                                                                                    | artado                                                                     | ſ                                                         | Guardar                                                         | 1                                            | Regresar                                                    | ]                          |

**Nota:** ¿Cuándo es conveniente utilizarlo? Si tiene bienes distintos a los especificados en el formato que por su relevancia deban declararse; si deseas aclarar o ampliar la información

sobre cualquier asunto referido a tu patrimonio; y otros comentarios o sugerencias sobre el formato.

# FINALIZAR DECLARACIÓN PATRIMONIAL (Vaya a página 51) CAPTURAR DECLARACIÓN DE CONCLUSIÓN

En la pantalla principal podrá acceder a los diferentes módulos del sistema: Datos de Cónyuge y Dependientes Económicos, Resumen de la Situación Patrimonial, Ingresos, Gastos y Observaciones.

|                                                                     |                                              |                              | DE        | 2009       |      |              |            |         |           |          |
|---------------------------------------------------------------------|----------------------------------------------|------------------------------|-----------|------------|------|--------------|------------|---------|-----------|----------|
| DECLARACIO                                                          | The CONCLUSION AL                            | I EINERO                     |           | 2008       |      |              |            |         |           |          |
| I. DATOS GENERALES DEL DECLARA                                      | NTE                                          |                              |           |            |      |              |            |         |           |          |
| NOMBRE: ROGELIO NAVARRO LUEVANO                                     | RFC: NALR710829 HOMOCLAVE: HA                | S CURP: <u>HEGI</u>          | 7062      | SMASRTR    | 00   |              |            |         |           |          |
| CORREO ELECTRONICO: ROGELIO.NAVA                                    | <u>RRO</u> PUESTO: <u>JEFE DE DEPARTAMEI</u> | <u>NTO</u> NIVEL: <u>O I</u> | <u>21</u> |            |      |              |            |         |           |          |
| FUNCION PRINCIPAL: ATENCION DI<br>CONCESSIONES, EURCIONES DE VIGUAN | RECTA AL PUBLICO, CALIFICACION O             | DETERMINAC                   | ION F     | PARA LA E  | (PEC | DICION DE LI | CENCIAS, P | ERMISO  | <u>50</u> |          |
| CONCESSIONES, FONCIONES DE MOIEAN                                   |                                              |                              |           |            |      |              |            |         |           |          |
|                                                                     |                                              |                              |           |            |      |              |            |         |           |          |
| II. DATOS DEL CONYUGE Y DEPE                                        | NDIEN IES ECONOMICOS                         |                              |           |            |      |              |            |         |           |          |
| NOMBRE                                                              | FECHA DE NACIMIENTO                          | PAREN                        | TESC      | 0          | TF   | RABAJA EN    | INEGI      | DE      | PEND      | IENTE    |
| IRENE RANGEL SANTOS                                                 | 01/03/2006                                   | HIJC                         | (A)       |            |      | NO           |            |         | SI        |          |
| A) EN PESOS MEXICANOS                                               | ONCEPTOS                                     |                              | SAL       | DO INICIA  |      | UMENTOS      | DISMINU    | ICIONES | SA        | DO FINA  |
| C                                                                   | ONCEPTOS                                     |                              | SAL       | DO INICIA  | L    | UMENTOS      | DISMINU    | JCIONES | SA        | LDO FINA |
| INMUEBLES                                                           |                                              |                              | \$        | 155228     | \$   | 1250000      | \$         | 0       | \$        | 1405228  |
| MUEBLES                                                             |                                              |                              | \$        | 200803     | \$   | 145000       | \$         | 0       | \$        | 345803   |
| EFECTIVO, INVERSIONES, CUENTAS E                                    | ANCARIAS Y OTROS VALORES                     |                              | \$        | 294520     | \$   | 1254         | \$         | 0       | \$        | 295774   |
| ADEUDOS                                                             |                                              |                              | \$        | 33293      | \$   | 1235000      | \$         | 0       | \$        | 1268293  |
|                                                                     |                                              |                              |           |            |      |              | 22-23      |         | ~         |          |
| III 1 INGRESOS                                                      |                                              |                              |           |            |      |              |            |         |           |          |
| * INGRESOS ANUALES NETOS DEL DECLA                                  | RANTE:                                       |                              |           |            |      |              |            | \$      |           |          |
| INGRESOS ANUALES NETOS DE LOS DE                                    | PENDIENTES ECONÓMICOS:                       |                              |           |            |      |              |            | \$      |           |          |
| OTROS INGRESOS ANUALES DEL DECLAR                                   | ANTE:                                        |                              |           |            |      |              |            | \$      |           |          |
| TOTAL DE INGRESOS ANUALES NETOS (si                                 | uma de los anteriores)                       |                              |           |            |      |              |            | \$      |           |          |
| * Se integra por la suma de sueldos, honora                         | rios, compensaciones, bonos y presta         | ciones. DEDUC                | IEND      | O LOS IMPI | JEST | OS.          |            |         |           |          |
|                                                                     |                                              |                              |           |            |      |              |            |         |           |          |
| O III 2 GASTOS                                                      |                                              |                              |           |            |      |              |            |         |           |          |
| GASTOS ANUALES DE MANUTENCIÓN ( ali                                 | mentación, vestido, renta, escuelas, via     | ijes, etc.)                  |           |            |      |              |            | \$      |           |          |
| 8 34                                                                |                                              | 90 - 190                     |           |            |      |              |            |         |           |          |
|                                                                     |                                              |                              |           |            |      |              |            |         |           |          |
| • UDSERVACIONES                                                     |                                              |                              |           |            |      |              |            |         |           |          |
|                                                                     |                                              |                              |           |            |      |              |            |         |           |          |

En este tipo de declaración, se muestra la información que fue capturada en la declaración anterior.

Nota: en el caso de las y los servidores públicos obligados a presentar Declaración de Intereses, adicional a la información anterior, se mostrará un apartado relativo a esta declaración.

IV. DECLARACIÓN DE INTERESES NUEVO

Para ver la información correspondiente a la DECLARACIÓN DE INTERESES (vaya a la Página 47)

# **DATOS GENERALES DEL DECLARANTE**

Estos datos se obtienen del SIA, si encuentra algún error en ellos favor de comunicarlo a la cuenta de correo declarinegi@inegi.org.mx.

# DATOS DEL CÓNYUGE Y DEPENDIENTES ECONÓMICOS

Al entrar a este apartado, aparecerá la siguiente pantalla:

| SITUACIÓN | CONSULTA | ESTADO          | NOMBRE                                   | PARENTESCO   | FECHA DE<br>NACIMIENTO | LABORA<br>EN INEGI | DEPENDIENTE |
|-----------|----------|-----------------|------------------------------------------|--------------|------------------------|--------------------|-------------|
| 0         | Æ        | [Seleccionar] 🕨 | DANIELA<br>ALEJANDRA PAQUI<br>MEDINA     | HIJO (A)     | 09/02/1995             | NO                 | SI          |
|           |          |                 |                                          |              |                        |                    |             |
|           |          |                 | IINGUN NUEVO DEPENDIE                    | NTE QUE DECL | ARAR                   |                    |             |
| -         |          | □ N             | IINGUN NUEVO DEPENDIE<br>Agregar nuevo r | NTE QUE DECL | ARAR                   |                    |             |

2. DEPENDIENTES ECONÓMICOS.

En la sección de INFORMACIÓN REGISTRADA, aparecerán las y/o los dependientes económicos

SIN CAMBIOS [Seleccionar]

capturados en su declaración anterior, si los hubo. Deberá seleccionar el estado

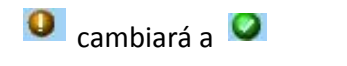

por cada uno de sus dependientes. Una vez hecho esto, su aviso. Si selecciona la opción de Modificación, se habilitarán los campos para ello.

Si no cuenta con más Dependientes Económicos a registrar, seleccione la opción NINGUN NUEVO DEPENDIENTE QUE DECLARAR

Si desea agregar información adicional en la nueva declaración podrá usar las siguientes opciones:

# Agregar Nuevo Dependiente Económico

Agregar nuevo registro Para agregar un nuevo Dependiente, oprima el botón y se abrirá el siguiente apartado donde deberá capturar los datos del dependiente a agregar:

|                     | II. DEPENDIENTES ECONÓMICOS |
|---------------------|-----------------------------|
| NOMBRES             |                             |
| APELLIDO PATERNO    |                             |
| APELLIDO MATERNO    |                             |
| PARENTESCO          | [Seleccionar]               |
| FECHA DE NACIMIENTO | 12                          |
| LABORA EN EL INEGI  |                             |
|                     |                             |
|                     |                             |

Para guardar los datos del dependiente económico, deberá oprimir el botón Guardar Nuevo . Una vez agregado el registro, se irá actualizando la lista donde se mostrarán las y/o los dependientes que han sido dados de alta.

| MODIFICAR | ELIMINAR | NOMBRE              | PARENTESCO | FECHA DE NACIMIENTO | LABORA EN INEGI | DEPENDIENTE |
|-----------|----------|---------------------|------------|---------------------|-----------------|-------------|
| 1         | ×.       | IRENE RANGEL SANTOS | HIJO (A)   | 01/03/2006          | NO              | SI          |

## **Modificar Dependiente Económico**

Para modificar los datos, se deberá oprimir el botón 🜌 del renglón a modificar, y se abrirá el apartado donde se mostrarán los datos anteriormente capturados para su modificación.

Oprima el botón Guardar Modificación para que se guarden los datos modificados.

# **Eliminar Dependiente Económico**

Para eliminar un registro, se deberá oprimir el botón 💹 del renglón a eliminar y confirmar que desea eliminarlo.

NOTA: si no tiene dependientes económicos, seleccione la opción ☑ NINGUN NUEVO DEPENDIENTE QUE DECLARAR

## Finalización de la captura de Dependientes Económicos

Si ha finalizado con la captura de dependientes económicos, seleccione la opción

HE VERIFICADO Y CONCLUIDO LA CAPTURA DE ESTE APARTADO.

Guardar

, el cual deberá oprimir si desea que se guarde la información capturada. y se habilitará el botón

# **RESUMEN DE LA SITUACIÓN PATRIMONIAL**

Esta sección se divide en: Inmuebles, Bienes Muebles, Efectivo o Inversiones y Adeudos.

#### **INMUEBLES**

Al entrar a este apartado le mostrará la siguiente pantalla:

| ITUACIÓN | CONSULTA | ESTADO          | TIPO DE BIEN                                              | FECHA DE ADO                 | UISICIÓN      | VALOR  | MONEDA          | TITULAR |
|----------|----------|-----------------|-----------------------------------------------------------|------------------------------|---------------|--------|-----------------|---------|
| 0        | -        | [Seleccionar] 🕨 | TERRENO                                                   | 17/12/1                      | 992           | 6500   | PESOS MEXICANOS | AMBOS   |
| 0        | 1        | [Seleccionar] 🕨 | CASA                                                      | 30/09/1                      | 999           | 148728 | PESOS MEXICANOS | AMBOS   |
|          |          | "No c           | lvidar confirmar el esta                                  | do de la informac            | ión registrad | a".    | h k             |         |
|          |          |                 |                                                           |                              |               |        |                 |         |
|          |          |                 | Agregar n<br>ALOR TOTAL DE LO<br>DECLARADOS E<br>MEXICANO | s INMUEBLES<br>N PESOS<br>OS | \$155228      |        |                 | -       |

3.1. BIENES INMUEBLES.

En la sección de INFORMACIÓN REGISTRADA, aparecerán los Inmuebles capturados en su

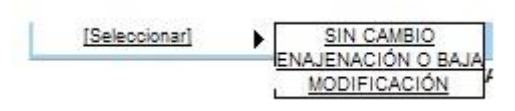

declaración anterior, si los hubo. Deberá seleccionar

el estado

cambiará a 🔍 por cada inmueble. Una vez hecho esto, su aviso 🔍 . Si selecciona la opción de Modificación, se habilitarán los campos para ello.

Si Inmuebles seleccione opción no cuenta con más а registrar, la NINGÚN NUEVO BIEN QUE REGISTRAR

Si selecciona la opción de Modificación, se habilitarán los campos para ello.

Si desea agregar información adicional en la nueva declaración podrá usar las siguientes opciones:

#### Agregar Nuevo Inmueble

Agregar nuevo registro y se

Para agregar un nuevo bien Inmueble, oprima el botón Agregar nuevo registi abrirá el siguiente apartado donde deberá capturar los datos del bien a agregar:

|                                                                                                    | ALAR INDO A REEADOR DE DIERES INNOEDEES                                                                                   |      |
|----------------------------------------------------------------------------------------------------|----------------------------------------------------------------------------------------------------|------|
| TIPO DE INMUEBLE                                                                                                    | [Seleccionar]                                                                                                    |      |
| FECHA ADQUISICIÓN                                                                                                    | 12                                                                                                    |      |
| FORMA ADQUISICIÓN                                                                                                    | [Seleccionar]                                                                                                    |      |
| TERRENO m <sup>2</sup>                                                                                                    | Conservation and Conservation and Conservation and Conservation                                                           |      |
|                                                                                                    | (SÓLO NÚMEROS ENTEROS)                                                                                                    |      |
| CONSTRUCCION m <sup>2</sup>                                                                                                    |                                                                                                    |      |
| VALOR DE ADQUISICIÓN                                                                                                    | (SOLO NUMEROS EN TEROS)                                                                                                   |      |
| (En caso de que la<br>adquisición sea anterior a                                                                                                    | EN CASO DE DONACIÓN, HERENCIA U OTRO, REGISTRE EL VALOR ESTIMADO A L                                                      | A FE |
| 01/01/1993, registrar en                                                                                                    | TIPO DE MONEDA [Seleccionar]                                                                                              |      |
| ndevos pesos)                                                                                                    | EN CASO DE QUE SEA DIFERENTE AL PESO, ESTABLECER EL SALDO EN LA MONE<br>SE REGISTRA, SIN HACER NINGÚN TIPO DE CONVERSIÓN. | EDA  |
|                                                                                                    |                                                                                                    |      |
|                                                                                                    | UBICACIÓN                                                                                                    |      |
| CALLE                                                                                                    | UBICACIÓN                                                                                                    |      |
| CALLE<br>NÚMERO EXTERIOR                                                                                                    |                                                                                                    |      |
| CALLE<br>NÚMERO EXTERIOR<br>NÚMERO INTERIOR                                                                                                    |                                                                                                    |      |
| CALLE<br>NÚMERO EXTERIOR<br>NÚMERO INTERIOR<br>FRACCIONAMIENTO O<br>COLONIA                                                                                             |                                                                                                    |      |
| CALLE<br>NÚMERO EXTERIOR<br>NÚMERO INTERIOR<br>FRACCIONAMIENTO O<br>COLONIA<br>CÓDIGO POSTAL                                                                            |                                                                                                    |      |
| CALLE<br>NÚMERO EXTERIOR<br>NÚMERO INTERIOR<br>FRACCIONAMIENTO O<br>COLONIA<br>CÓDIGO POSTAL<br>PAIS                                                                    | UBICACIÓN                                                                                                    |      |
| CALLE<br>NÚMERO EXTERIOR<br>NÚMERO INTERIOR<br>FRACCIONAMIENTO O<br>COLONIA<br>CÓDIGO POSTAL<br>PAIS<br>ENTIDAD FEDERATIVA                                              | UBICACIÓN                                                                                                    |      |
| CALLE<br>NÚMERO EXTERIOR<br>NÚMERO INTERIOR<br>FRACCIONAMIENTO O<br>COLONIA<br>CÓDIGO POSTAL<br>PAIS<br>ENTIDAD FEDERATIVA<br>MUNICIPIO O<br>DELEGACIÓN                 | UBICACIÓN                                                                                                    |      |
| CALLE<br>NÚMERO EXTERIOR<br>NÚMERO INTERIOR<br>FRACCIONAMIENTO O<br>COLONIA<br>CÓDIGO POSTAL<br>PAIS<br>ENTIDAD FEDERATIVA<br>MUNICIPIO O<br>DELEGACIÓN<br>PROPIEDAD DE | UBICACIÓN                                                                                                    |      |

Para guardar los datos del inmueble, deberá oprimir el botón Guardar Nuevo. Una vez agregado los datos, se irá actualizando la lista donde se mostrarán los inmuebles que han sido dados de alta.

Nota: si el inmueble adquirido es a crédito, no olvide registrar el correspondiente adeudo.

| MODIFICAR | ELIMINAR | TIPO DE BIEN | FECHA DE ADQUISICIÓN | VALOR   | MONEDA          | TITULAR    |
|-----------|----------|--------------|----------------------|---------|-----------------|------------|
| 2         | X        | LOCAL        | 06/03/2013           | 1250000 | PESOS MEXICANOS | DECLARANTE |

# **Modificar Inmuebles**

Para modificar los datos, se deberá oprimir el botón 🜌 del renglón a modificar, y se abrirá el apartado donde se mostrarán los datos anteriormente capturados para su modificación.

Oprima el botón Guardar Modificación para que se guarden los datos modificados.

# Eliminar Inmuebles.

Para eliminar un registro, se deberá oprimir el botón 🔎 del renglón a eliminar y confirmar que desea eliminarlo.

NOTA: si no tiene inmuebles, seleccione la opción

# Finalización de la captura de Inmuebles

Si ha finalizado con la captura de inmuebles, seleccione la opción HE VERIFICADO Y CONCLUIDO LA CAPTURA DE ESTE APARTADO. y se habilitará el botón

Guardar, el cual deberá oprimir si desea que se guarde la información capturada.

## MUEBLES

Este apartado se divide en: Vehículos y Otros bienes muebles.

# 

Al entrar a este apartado le mostrará la siguiente pantalla:

#### 3.2.1. VEHÍCULOS.

| VISO | CONSULIA | ESTADO        | Marca                    | про                                        | valor       | Modelo  | PROPIETARIO |
|------|----------|---------------|--------------------------|--------------------------------------------|-------------|---------|-------------|
| 0    |          | [Seleccionar] | CHEVROLET                | CHEVY                                      | 60000       | 2005    | DECLARANTE  |
|      |          | "NO C         | UVIDAR CONFIRMAR EL ESTA | DO DE LA INFORM                            | ACIÓN REGIS | TRADA". |             |
|      |          |               |                          |                                            |             |         |             |
|      |          |               |                          |                                            |             |         |             |
|      |          |               |                          |                                            |             |         |             |
|      |          |               |                          |                                            |             |         |             |
|      |          |               | 🗌 NINGÚN NUEVO           | <b>BIEN QUE REG</b>                        | ISTRAR      |         |             |
|      |          |               | NINGÚN NUEVO             | BIEN QUE REG                               | ISTRAR      |         |             |
|      |          |               | NINGÚN NUEVO             | BIEN QUE REG                               | ISTRAR      |         |             |
|      |          |               | □ NINGÚN NUEVO           | BIEN QUE REG                               | ISTRAR      |         |             |
|      |          |               |                          | BIEN QUE REG                               |             |         |             |
|      |          |               | NINGÚN NUEVO             | BIEN QUE REG<br>uevo registro              |             |         |             |
|      |          |               | NINGÚN NUEVO             | BIEN QUE REG<br>uevo registro              |             |         |             |
| 2    |          |               | NINGÚN NUEVO             | BIEN QUE REG                               |             |         |             |
|      |          |               | NINGÚN NUEVO             | BIEN QUE REG<br>uevo registro<br>rEHÍCULOS | \$60000     |         |             |
| 2    |          |               | NINGÚN NUEVO             | BIEN QUE REG<br>uevo registro<br>'EHÍCULOS | ISTRAR      |         |             |
| _    |          |               | NINGÚN NUEVO             | BIEN QUE REG<br>uevo registro<br>rEHİCULOS | \$60000     |         |             |

En la sección de **INFORMACIÓN REGISTRADA**, aparecerán los Vehículos capturados en su declaración anterior, si los hubo. **Deberá** seleccionar el estado

| [Se | leccionar |              | N CAMBIO | <u>S</u><br>ÓN O BAJA | por cada V  | 'ehíc | ulos. Una ve  | z hecho esto, | su av | /iso 🧕 . |
|-----|-----------|--------------|----------|-----------------------|-------------|-------|---------------|---------------|-------|----------|
| can | nbiará    | a 🔍 Si selec | ciona la | a opción              | de Modifica | ción, | se habilitará | in los campos | para  | ello.    |
| Si  | no        | cuenta       | con      | más                   | Vehículos   | а     | registrar,    | seleccione    | la    | opción   |

NINGÚN NUEVO VEHICULO QUE REGISTRAR

Si desea agregar información adicional en la nueva declaración podrá usar las siguientes opciones:

# Agregar Nuevos Vehículos

Para agregar un nuevo Vehículo, oprima el botón Agregar nuevo registro y se abrirá el siguiente apartado donde deberá capturar los datos del vehículo a agregar:

|                                     |                                                      | VEHÍCULOS              |                           |
|-------------------------------------|------------------------------------------------------|------------------------|---------------------------|
| MARCA                               |                                                      |                        |                           |
| TIPO                                |                                                      |                        |                           |
| MO <mark>DELO (AÑ</mark> O)         |                                                      |                        |                           |
| VALOR                               | EN CASO DE DONACIÓ                                   | N. HERENCIA U OTRO, RE | GISTRE EL VALOR ESTIMADO. |
|                                     | (SÓLO NÚMEROS ENTI                                   | EROS)                  |                           |
| FORMA DE ADQUISICIÓN                | (SÓLO NÚMEROS ENTI<br>[Seleccionar]                  | EROS)                  |                           |
| FORMA DE ADQUISICIÓN<br>PROPIETARIO | (SÓLO NÚMEROS ENTI<br>[Seleccionar]<br>[Seleccionar] | EROS)                  |                           |

Para guardar los datos del vehículo, deberá oprimir el botón Guardar Nuevo. Una vez agregado los vehículos, se irá actualizando la lista donde se mostrarán los vehículos que han sido dados de alta.

| MODIFICAR | ELIMINAR | Marca | Tipo  | Valor  | Modelo | PROPIETARIO              |
|-----------|----------|-------|-------|--------|--------|--------------------------|
| ×         | ×        | HONDA | CIVIC | 145000 | 2006   | DECLARANTE Y DEPENDIENTE |

Nota: si el vehículo adquirido es a crédito, no olvide registrar el correspondiente adeudo.

# **Modificar Vehículos**

Para modificar los datos, se deberá oprimir el botón 🔊 del renglón a modificar, y se abrirá el apartado donde se mostrarán los datos anteriormente capturados para su modificación. Oprima el botón Guardar Modificación para que se guarden los datos modificados.

## **Eliminar Vehículos**

Para eliminar un registro, se deberá oprimir el botón 🕮 del renglón a eliminar y confirmar que desea eliminarlo.

NOTA: si no tiene vehículos seleccione la opción NINGÚN NUEVO VEHICULO QUE REGISTRAR

# Finalización de la captura de Vehículos

Sihafinalizadoconlacapturadevehículos,seleccionelaopciónHE VERIFICADO Y CONCLUIDO LA CAPTURA DE ESTE APARTADO.y se habilitará el botón

, el cual deberá oprimir si desea que se guarde la información capturada.

# **OTROS BIENES MUEBLES**

Guardar

A lo que manifestó en la declaración anterior, en su caso, deberá acumular lo que adquirió durante el periodo que está declarando y capturar el valor **Global estimado** de Otros bienes muebles (Menaje de casa, obras de arte, colecciones, etc.), y seleccionar al propietario(a).

| VALOR EN PESOS    | 170803                               | (SEÑALAR EL VALO | R GLOBAL ESTIMADO) |          |
|-------------------|--------------------------------------|------------------|--------------------|----------|
| PROPIETARIO       | [Seleccionar]                        | -                |                    |          |
| He verificado y c | oncluido la captura de este apartado | D.               | Guardar            | Regresar |

## Finalización de la captura de Otros bienes muebles.

Si ha finalizado con la captura de otros bienes muebles, seleccione la opción

HE VERIFICADO Y CONCLUIDO LA CAPTURA DE ESTE APARTADO. y se habilitará el botón , el cual deberá oprimir si desea que se guarde la información capturada.

## **EFECTIVO, INVERSIONES, CUENTAS BANCARIAS Y OTROS VALORES**

Al entrar a este apartado, aparecerá la siguiente pantalla:

| SITUACIÓN | CONSULTA | ESTADO          | TIPO DE<br>INVERSIÓN                                         | INSTITUCIÓN                                                        | NÚMERO DE<br>CUENTA | SALDO | MONEDA             | PROPIETARIO |
|-----------|----------|-----------------|--------------------------------------------------------------|--------------------------------------------------------------------|---------------------|-------|--------------------|-------------|
| 0         | 1        | [Seleccionar] 🕨 | BANCARIA                                                     | BANAMEX                                                            | 002010901730574498  | 18    | PESOS<br>MEXICANOS | DECLARANTE  |
| 0         | 1        | [Seleccionar] 🕨 | BANCARIA                                                     | BBVA<br>BANCOMER                                                   | 1141420240          | 4965  | PESOS<br>MEXICANOS | DECLARANTE  |
|           |          |                 |                                                              | /O VALOR QUE                                                       | REGISTRAR           |       |                    |             |
|           |          |                 | NINGÚN NUE                                                   | /O VALOR QUE<br>ar nuevo regist                                    | REGISTRAR           |       |                    |             |
|           |          | VALOR TO<br>B4  | NINGÚN NUEN<br>Agrega<br>DTAL DE EFECTIVO<br>ANCARIAS Y OTRO | /O VALOR QUE<br>ar nuevo registi<br>D, INVERSIONES<br>TIPO DE VALO | REGISTRAR           | 2200  |                    |             |

#### 3.3. EFECTIVO, INVERSIONES, CUENTAS BANCARIAS Y OTROS VALORES.

En la sección de **INFORMACIÓN REGISTRADA**, aparecerán el Efectivo, Inversiones, Cuentas Bancarias y Otros Valores capturados en su declaración anterior, si los hubo. **Deberá** 

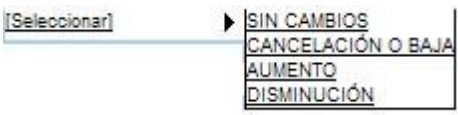

seleccionar el estado por cada Efectivo, Inversiones, Cuentas Bancarias y Otros Valores. Una vez hecho esto, su aviso <a>o</a> cambiará a <a>o</a>. Si selecciona las opciones de Aumento o Disminución, se habilitarán el campo para que capture el nuevo Saldo.

Si no cuenta con más Efectivo, Inversiones, Cuentas Bancarias y Otros Valores a registrar, seleccione la opción NINGÚN NUEVO VALOR QUE REGISTRAR

Si desea agregar información adicional en la nueva declaración podrá usar las siguientes opciones:

## Agregar Nuevo Efectivo, Inversiones, Cuentas Bancarias y Otros Valores

Para agregar un nuevo registro de Efectivo, Inversiones, Cuentas Bancarias y Otros Valores,

oprima el botón Agregar nuevo registro y se abrirá el siguiente apartado donde deberá capturar los datos a agregar:

| EFECT                       | TIVO, INVERSIONES, CUEN                      | NTAS BANCARIAS Y                     | OTRO TIPO DE VALO        | RES (BONOS, ACCIONES, ETC)         |
|-----------------------------|----------------------------------------------|--------------------------------------|--------------------------|------------------------------------|
| TIPO                        | [Seleccionar]                                |                                      |                          |                                    |
| No. DE CTA. O<br>CONTRATO   |                                              |                                      |                          |                                    |
| INSTITUCIÓN                 | [Seleccionar]                                |                                      |                          | ▼                                  |
| PAÍS                        | [Seleccionar]                                |                                      |                          | <b>*</b>                           |
| SALDO AL 31 DE<br>DICIEMBRE | (RECUERDE QUE LAS C                          | CANTIDADES SON S                     | IN CENTAVOS)             |                                    |
| TIPO DE MONEDA              | [Seleccionar]                                | <b>*</b>                             |                          |                                    |
|                             | EN CASO DE QUE SEA I<br>SIN HACER NINGÚN TIF | DIFERENTE AL PES<br>PO DE CONVERSIÓI | O, ESTABLECER EL S<br>N. | ALDO EN LA MONEDA QUE SE REGISTRA, |
| PROPIETARIO:                | [Seleccionar]                                |                                      | *                        |                                    |
|                             |                                              |                                      |                          |                                    |
|                             |                                              | Guardar Nuevo                        | Cancelar                 |                                    |

Para guardar los datos de Efectivo, Inversiones, Cuentas Bancarias y Otros Valores, deberá oprimir el botón Guardar Nuevo. Una vez agregado, se irá actualizando la lista donde se mostrarán los registros que han sido dados de alta.

| 1 | MODIFICAR | ELIMINAR | TIPO DE<br>INVERSIÓN | INSTITUCIÓN     | NÚMERO DE<br>CUENTA | SALDO | MONEDA             | PROPIETARIO |
|---|-----------|----------|----------------------|-----------------|---------------------|-------|--------------------|-------------|
|   | ×         | <b>M</b> | BANCARIA             | BANCO<br>AZTECA | 12548               | 1254  | PESOS<br>MEXICANOS | DECLARANTE  |

## Modificar Efectivo, Inversiones, Cuentas Bancarias y Otros Valores

Para modificar los datos, se deberá oprimir el botón 🜌 del renglón a modificar, y se abrirá el apartado donde se mostrarán los datos anteriormente capturados para su modificación.

Oprima el botón Guardar Modificación para que se guarden los datos modificados.

# Eliminar Efectivo, Inversiones, Cuentas Bancarias y Otros Valores

Para eliminar un registro, se deberá oprimir el botón 🔎 del renglón a eliminar y confirmar que desea eliminarlo.

**NOTA:** si no tiene Efectivo, Inversiones, Cuentas Bancarias y Otros Valores económicos, seleccione la opción ININGÚN NUEVO VALOR QUE REGISTRAR.

# Finalización de la captura de Efectivo, Inversiones, Cuentas Bancarias y Otros Valores

Si ha finalizado con la captura de Efectivo, Inversiones, Cuentas Bancarias y Otros Valores, seleccione la opción y se Guardar, el cual deberá oprimir si desea que se guarde la información habilitará el botón capturada.

#### ADEUDOS

Al entrar a este apartado, aparecerá la siguiente pantalla:

|                    |                                |                                | Infor                                                                   | mación registrada                                                                    |            |                    |           |                                    |
|--------------------|--------------------------------|--------------------------------|-------------------------------------------------------------------------|--------------------------------------------------------------------------------------|------------|--------------------|-----------|------------------------------------|
| SITUACIÓN          | CONSULTA                       | ESTADO                         | TIPO DE<br>ADEUDO                                                       | NÚMERO DE<br>CUENTA                                                                  | SALDO      | MONEDA             | ACREEDOR  | DEUDOR                             |
| 0                  | Æ                              | [Seleccionar] 🕨                | OTRO                                                                    |                                                                                      | 14000      | PESOS<br>MEXICANOS | OTRO      | DECLARANT                          |
|                    |                                | "No c                          | olvidar confirmar el                                                    | estado de la informa                                                                 | ción regis | trada".            |           |                                    |
|                    |                                |                                | Agreg<br>VALOR TOTAL<br>DECLARAT<br>ME2<br>El resumen de otr<br>la pant | DE LOS ADEUDOS<br>DOS EN PESOS<br>(ICANOS<br>as monedas aparece en<br>alla principal | \$33293    |                    |           |                                    |
| He verif           | icado y conclu                 | ido la captura de este a       | partado.                                                                | G                                                                                    | luardar    | ]                  | Regresar  |                                    |
| En la se<br>Adeudo | cción de <b>I</b><br>s captura | <b>NFORMACIÓN</b><br>dos en su | REGISTRAD                                                               | <b>A</b> , aparecerán                                                                | los        | Seleccionar]       | ► <u></u> | IN CAMBIOS<br>IQUIDACIÓN<br>UMENTO |

3.4. ADEUDOS.

declaración anterior, si los hubo. **Deberá** seleccionar el estado Si selecciona las opciones por cada Adeudo. Una vez hecho esto, su aviso Cambiará a de Aumento o Disminución, se habilitará el campo para que capture el nuevo valor.

Si no cuenta con más Adeudos, seleccione la opción

**Nota:** Si selecciona la opción de Aumento o Disminución en el estado de sus Adeudos, deberá capturar solamente el nuevo monto.

Si desea agregar información adicional en la nueva declaración podrá usar las siguientes opciones:

# Agregar Nuevos Adeudos

Para agregar un nuevo registro de Adeudos, oprima el botón Agregar nuevo registro se abrirá el siguiente apartado donde deberá capturar los datos a agregar:

|                             | ADE                                                                                                    | UDOS                                                                       |
|-----------------------------|----------------------------------------------------------------------------------------------------|----------------------------------------------------------------------------|
| TIPO DE ADEUDO              | [Seleccionar]                                                                                                    |                                                                            |
| ACREEDOR                    | [Seleccionar]                                                                                                    | ▼                                                                          |
| SALDO AL 31 DE<br>DICIEMBRE | (SÓLO NÚMEROS ENTEROS)<br>TIPO DE MONEDA [Seleccionar]<br>EN CASO DE QUE SEA DIFEREN<br>SE REGISTRA, SIN HACER NING | TE AL PESO, ESTABLECER EL SALDO EN LA MONEDA QUE<br>ÚN TIPO DE CONVERSIÓN. |
| DEUDOR                      | [Seleccionar]                                                                                                    | *                                                                          |
|                             | Guardar Nuevo                                                                                                    | Cancelar                                                                   |

Para guardar los datos de Adeudos, deberá oprimir el botón Guardar Nuevo. Una vez agregado, se irá actualizando la lista donde se mostrarán los registros que han sido dados de alta.

| MODIFICAR | ELIMINAR | TIPO DE ADEUDO           | NÚMERO DE<br>CUENTA | SALDO   | MONEDA             | ACREEDOR  | DEUDOR                  |
|-----------|----------|--------------------------|---------------------|---------|--------------------|-----------|-------------------------|
| Z         | A.       | CRÉDITOS<br>HIPOTECARIOS | 123456              | 1235000 | PESOS<br>MEXICANOS | FOVISSSTE | DECLARANTE Y<br>CÓNYUGE |

# **Modificar Adeudos**

Para modificar los datos, se deberá oprimir el botón 🜌 del renglón a modificar, y se abrirá el apartado donde se mostrarán los datos anteriormente capturados para su modificación.

Oprima el botón Guardar Modificación para que se guarden los datos modificados.

# **Eliminar Adeudos**

Para eliminar un registro, se deberá oprimir el botón 🔎 del renglón a eliminar y confirmar que desea eliminarlo.

NOTA: si no tiene Adeudos, seleccione la opción

# Finalización de la captura de Adeudos

Si ha finalizado con la captura de Adeudos, seleccione la opción HE VERIFICADO Y CONCLUIDO LA CAPTURA DE ESTE APARTADO.

Guardar, el cual deberá oprimir si desea que se guarde la información capturada. y se habilitará el botón

# INGRESOS

En la siguiente pantalla deberá capturar sus Ingresos netos del período laborado que se declara.

#### 4. INGRESOS.

| PERÍODO LABORADO QUE SE DECLARA:<br>SEÑALAR TOTAL DE PERCEPCIONES DEL ENCARGO MENOS IMPUESTOS)                                               | ⊅<br>(SÓLO NÚMERO  | S ENTEROS) |
|----------------------------------------------------------------------------------------------------|--------------------|------------|
| OTROS INGRESOS DEL DECLARANTE DEL PERÍODO LABORADO QUE SE<br>DECLARA :<br>INGRESO NO PERCIBIDO EN SU CARÁCTER DE SERVIDOR PÚBLICO DEL INEGI) | \$<br>(SÓLO NÚMERO | S ENTEROS) |
| NGRESOS NETOS DE LOS DEPENDIENTES ECONÓMICOS DEL PERÍODO<br>LABORADO QUE SE DECLARA:                                                         | \$<br>(SÓLO NÚMERO | S ENTEROS) |
| TOTAL DE INGRESOS MENSUALES NETOS                                                                                                    | \$                 |            |

**Nota:** si no cuenta con algún tipo de los ingresos solicitados, deberá capturar 0 (cero) en el dato correspondiente. El total de ingresos será la suma de los importes capturados y se calculará automáticamente.

## Finalización de la captura de Ingresos

Guardar

Si ha finalizado con la captura de Ingresos, seleccione la opción HE VERIFICADO Y CONCLUIDO LA CAPTURA DE ESTE APARTADO.

> , el cual deberá oprimir si desea que se guarde la información capturada. y se habilitará el botón

En la siguiente pantalla deberá capturar sus Gastos de manutención del período laborado que se declara.

| GASTOS ANUALES DE MANUTENCIÓN                     | (SÓLO NÚMEROS EN<br>NO DECLARE EN ES<br>PATRIMONIAL Y LO G | ITEROS)<br>TE APARTADO LO RELAT<br>QUE DISMINUYÓ DE SUS | IVO A SU AUMENTO<br>ADEUDOS. Ver ejemplos |
|---------------------------------------------------|------------------------------------------------------------|---------------------------------------------------------|-------------------------------------------|
| e verificado y concluido la captura de este apart | ado                                                        | Guardar                                                 | Regresar                                  |

Nota: si no cuenta gastos deberá capturar 0 (cero).

# Finalización de la captura de Gastos

Si ha finalizado con la captura de Gastos, seleccione la opción HE VERIFICADO Y CONCLUIDO LA CAPTURA DE ESTE APARTADO. y se habilitará el botón

Guardar

, el cual deberá oprimir si desea que se guarde la información capturada.

## **OBSERVACIONES**

Utilice este espacio para anotar las observaciones que considere pertinentes sobre cualquier dato relativo a su patrimonio, con el fin de evitar dudas o confusiones acerca de su declaración patrimonial, o bien marque con una "x" la casilla NINGUNA OBSERVACIÓN on tener observaciones.

| CORREO ELECTRÓNICO DIFERENTE AL<br>INSTITUCIONAL                                                                                                    |                                                                               |                                                                                                    |                                                                                                    |
|----------------------------------------------------------------------------------------------------|-------------------------------------------------------------------------------|----------------------------------------------------------------------------------------------------|----------------------------------------------------------------------------------------------------|
|                                                                                                    |                                                                               |                                                                                                    | NINGUNA OBSERVACIÓN 🔲                                                                                    |
| UTILICE ESTE ESPACIO PARA ANOTAR LAS OBS<br>RELATIVO A SU PATRIMONIO, CON EL FIN DE EV<br>PATRIMONIAL, O BIEN MARQUE CON UNA "X" LA<br>ACLARACIONES.                                          | ERVACIONES QUE (<br>ITAR DUDAS O CON<br>CASILLA DE NINGUN                     | CONSIDERE PERTINENTES<br>FUSIONES ACERCA DE SU<br>A EN CASO DE NO TENER                                  | S SOBRE CUALQUIER DATO<br>J DECLARACIÓN<br>OBSERVACIONES O                                               |
|                                                                                                    |                                                                               |                                                                                                    |                                                                                                    |
|                                                                                                    |                                                                               |                                                                                                    | a                                                                                                    |
| SE LE INFORMA QUE DE CONFORMIDAD CON E<br>RESPONSABILIDADES ADMINISTRATIVAS DE LO<br>LEY FEDERAL DE TRANSPARENCIA Y ACCESO J<br>QUE LA INFORMACIÓN RELATIVA A SU SITUACIÓ<br>DE CONFIDENCIAL. | L TERCER PÁRRAF<br>S SERVIDORES PÚE<br>A LA INFORMACIÓN<br>N PATRIMONIAL SE I | O DEL ARTÍCULO 40 DE LA<br>BLICOS, 3 FRACCIÓN II, 14<br>PÚBLICA GUBERNAMENTAI<br>IAGA PÚBLICA, CON LO QI | A LEY FEDERAL DE<br>FRACCIÓN I, 18, 19 Y 21 DE LA<br>L, USTED PUEDE AUTORIZAR<br>JE PERDERÍA EL CARÁCTER |
| ¿ESTÁ DE ACUERDO EN HACER PÚBLICOS SU<br>PATRIMONIALES?                                                                                                    | IS DATOS                                                                      | SI NO                                                                                                    |                                                                                                    |
| He verificado y concluido la captura de este apa                                                                                                    | artado.                                                                       | Guardar                                                                                                  | Regresar                                                                                                 |

**Nota:** ¿Cuándo es conveniente utilizarlo? Si cuenta con bienes distintos a los especificados en el formato que por su relevancia deban declararse; si deseas aclarar o ampliar la información sobre cualquier asunto referido a tu patrimonio.

# FINALIZAR DECLARACIÓN PATRIMONIAL (Vaya a página 51)

# **CAPTURAR DECLARACIÓN DE INTERESES**

Este apartado solo deberá ser requisitado por las y los servidores públicos que tengan nivel jerárquico desde Director(a) General Adjunto(a) hasta el Presidente del Instituto y aquéllos(as) que realicen funciones que impliquen:

- 1. El manejo o aplicación de recursos económicos, valores y fondos;
- 2. La calificación o determinación para la expedición de permisos;

- 3. La intervención de cualquier forma y en cualquier etapa del proceso de contratación de bienes, servicios u obras públicas (planeación, programación, presupuestación, pago, etc.); y
- 4. La realización de actividades de inspección o vigilancia.

Existe conflicto de interés cuando entre el deber como servidor(a) público(a) y sus intereses privados influyan indebidamente en el ejercicio de sus funciones y responsabilidades oficiales.

Al entrar a este apartado, aparecerá la siguiente pantalla:

| por la o<br>1.<br>2.<br>3. | tra. Por tal motivo, deberá in<br>Cualquier compañía, sociec<br>(a) Es socio u ocupa un car<br>(b) Es dueño o beneficiario<br>(c) Tiene el poder o la facult<br>Cualquier fideicomiso del cu<br>Todos los familiares que se<br>influenciar o ser influido por | formar las operac<br>lad, organización (<br>go clave en la adri<br>del 10% o más de<br>lad de participar er<br>ual sea parte o ten<br>listan a continuaci<br>usted en su relaci | iones que haya tenido con las siguiente<br>excluyendo al INEGI) si usted:<br>ninistración; o<br>acciones en empresas que coticen er<br>las decisiones operativas y financiera<br>ga algún interés;<br>ión, así como cualquier otra persona qu<br>ón con el INEGI: | es persoi<br>n bolsa de<br>s;<br>ue tenga | nas:<br>e valores; o<br>interés personal o de | negocios que pudiera         |
|----------------------------|----------------------------------------------------------------------------------------------------|----------------------------------------------------------------------------------------------------|----------------------------------------------------------------------------------------------------|-------------------------------------------|-----------------------------------------------|------------------------------|
|                            | Cónyuge o concubinos<br>Padres<br>Abuelos<br>Hijos                                                                                                    | <ul> <li>Nietos</li> <li>Hermanos</li> <li>Suegros</li> <li>Cuñados</li> </ul>                                                                                                  | <ul> <li>Nueras y yernos</li> <li>Otros dentro del cuarto grado en</li> </ul>                                                                                                    | línea rec                                 | ta o por afinidad                             |                              |
|                            |                                                                                                    |                                                                                                    | Ver pregunt                                                                                                    | as frecuer                                | ites sobre el tema                            |                              |
| ζEn                        | los últimos cinco años, uste                                                                                                    | ed o cualquiera de<br>operación que i                                                                                                    | las personas arriba consideradas, han<br>nvolucre al Instituto que pudiera implica<br>Si                                                                                                    | tenido di<br>ar conflic                   | irecta o indirectament<br>to de interés?      | e participación en cualquier |
| En                         | caso de haber presentado                                                                                                    | declaración fiscal,                                                                                                    | favor de adjuntar una copia en formato<br>Archivo cargado correctamente                                                                                                    | PDF                                       | Adjuntar archivo                              | Eliminar archivo             |
|                            | He verificado y conclu                                                                                                    | uido la captura de e                                                                                                    | este apartado.                                                                                                    | Gu                                        | ardar                                         | Regresar                     |

## Agregar operación de conflicto de intereses

Para agregar una operación que considere pueda existir conflicto de intereses, seleccione la

opción

◉Si ◯No v

y a continuación oprima el botón

Agregar nuevo registro

y el sistema mostrará un módulo donde deberá capturar los datos siguientes:

|                                                                       | IV. DATOS DEC                        | CLARACIÓN DE INTERESES                              |                                                 |
|-----------------------------------------------------------------------|--------------------------------------|-----------------------------------------------------|-------------------------------------------------|
| Nombre de la persona o entidad                                        |                                      |                                                     |                                                 |
| Relación de la persona o entidad<br>con el INEGI                      |                                      |                                                     |                                                 |
| Naturaleza de la operación e interés<br>de la persona en la operación |                                      |                                                     | h.                                              |
| Monto involucrado en la operación                                     |                                      |                                                     |                                                 |
|                                                                       | (RECUERDE QUE L/                     | AS CANTIDADES SON SIN CE                            | ENTAVOS)                                        |
| Tipo de Moneda                                                        | [Seleccionar]                        |                                                     |                                                 |
|                                                                       | EN CASO DE QUE S<br>QUE SE REGISTRA, | EA DIFERENTE AL PESO, ES<br>SIN HACER NINGÚN TIPO D | TABLECER EL SALDO EN LA MONEDA<br>E CONVERSIÓN. |
|                                                                       | Guardar Nu                           | evo Cancelar                                        |                                                 |

**Nota:** En el campo denominado *"Naturaleza de la operación e interés de la persona en la operación",* además de especificar la naturaleza de la operación, deberá describir los detalles de la misma a fin de que se pueda identificar claramente.

Para guardar los datos capturados, deberá oprimir el botón Guardar Nuevo. Una vez agregado el registro, se irá actualizando la lista donde se mostrarán las operaciones de conflicto de intereses que han sido dadas de alta.

| MODIFICAR | ELIMINAR | Nombre                                    | Relacion | Naturaleza                                      | Monto   | MONEDA             |
|-----------|----------|-------------------------------------------|----------|-------------------------------------------------|---------|--------------------|
| Z         | M        | SERVICIO AUTOMOTRIZ DE<br>MEXICO SA DE CV | NEGOCIOS | ECONÓMICA, MANTENIMIENTO DE<br>PARQUE VEHICULAR | 1300000 | PESOS<br>MEXICANOS |

## Modificar operación de conflicto de intereses

Para modificar los datos, se deberá oprimir el botón 🜌 del renglón a modificar, y se abrirá el apartado donde se mostrarán los datos anteriormente capturados. Oprima el botón

Guardar Modificación para que se guarden los datos modificados.

# Eliminar operación de conflicto de intereses

Para eliminar un registro, se deberá oprimir el botón 🔎 del renglón a eliminar y confirmar que desea eliminarlo.

NOTA: si no tiene operaciones que considere pueda existir conflicto de intereses, seleccione la

opción 🔘 Si 💿 No

45

# Declaración fiscal

Cuando haya presentado declaración de impuesto sobre la renta ante el Servicio de Administración Tributaria (SAT) deberá adjuntar el acuse de recibo de la declaración anual en formato PDF y menor a 5 Mb.

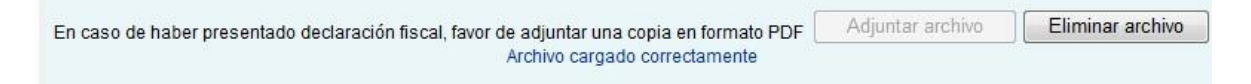

Si ha finalizado con la captura del apartado Declaración de Intereses, seleccione la opción HE VERIFICADO Y CONCLUIDO LA CAPTURA DE ESTE APARTADO.

Guardar

, el cual deberá oprimir si desea que se guarde la información capturada. y se habilitará el botón

# ESTADO DE LOS SEMÁFOROS DEL SISTEMA DECLARINEGI.

Para facilitar la captura de cada uno de los apartados del sistema, este cuenta con un sistema de semáforos que nos indican lo siguiente:

## Semáforo Rojo.

Que no se ha accedido al apartado, por lo que es necesario ingresar para la captura de datos.

## Semáforo Amarillo.

Que se cuenta con información capturada, pero es necesario seleccionar la opción

HE VERIFICADO Y CONCLUIDO LA CAPTURA DE ESTE APARTADO. para que pase a estado de Semáforo verde.

## Semáforo Verde.

Que el apartado se encuentra completo, por lo que podemos pasar a capturar cualquier otro de los apartados.

Nota: Si alguna sección se encuentra en semáforo verde, y accedemos a ella, si novolvemosaseleccionarlaopción

HE VERIFICADO Y CONCLUIDO LA CAPTURA DE ESTE APARTADO., el semáforo cambiará a estado amarillo.

# FINALIZAR DECLARACIÓN PATRIMONIAL.

Una vez que haya capturado o actualizado y guardado todos los apartados, y los semáforos de todos los apartados se encuentren en color verde, se habilitará el botón FINALIZAR DECLARACIÓN el quel nos envierá a la eiguiente nentello:

FINALIZAR DECLARACION el cual nos enviará a la siguiente pantalla:

| 0000                         |                                            |
|------------------------------|--------------------------------------------|
| VERIFIQUE LOS DATOS APORTAL  | DOS, DE ESTAR USTED SEGURO DE QUE LA       |
| INFORMACIÓN ANTES PROPORO    | IONADA ES CORRECTA Y CORRESPONDE A SU      |
| SITUACIÓN PATRIMONIAL PRESIO | DNE EL BOTÓN "ENVIAR DECLARACIÓN", DE LO   |
| CONTRARIO OPRIMA EL BOTÓN "  | VERIFICAR DECLARACIÓN".                    |
| UNA VEZ QUE SE OPRIMA EL BO  | TÓN "ENVIAR DECLARACIÓN" NO PODRÁ REALIZAR |
| MODIFICACIÓ                  | N ALGUNA A SU DECLARACIÓN.                 |
| Verificar Declaración        | Enviar Declaración                         |

En el caso de las y los servidores publicos que además presentaron la declaración de intereses el sistema les mostrará la siguiente pantalla:

|                                                                      | FINALIZAR DECLARACIÓN                                                                                                    |
|----------------------------------------------------------------------|----------------------------------------------------------------------------------------------------|
|                                                                      |                                                                                                    |
| SI USTED PRESENTÓ DEC<br>C                                           | CLARACIÓN FISCAL, REVISE QUE HAYA ADJUNTADO LA<br>COPIA A ESTA DECLARACIÓN.                                                                                     |
| POR LEY ESTAMOS OBLIC<br>PROPORCIONADOS POR US<br>DECLARACIÓN", DE I | SADOS A DECLARAR CON VERACIDAD, SI LOS DATOS<br>STED SON CORRECTOS PRESIONE EL BOTÓN <b>"ENVIAR</b><br>LO CONTRARIO OPRIMA EL BOTÓN "VERIFICAR<br>DECLARACIÓN". |
| UNA VEZ QUE ENVIÉ S                                                  | SU DECLARACIÓN NO PODRÁ REALIZAR CAMBIOS.                                                                                                    |
|                                                                      |                                                                                                    |

Al oprimir el botón Enviar Declaración , daremos por terminada nuestra declaración y podremos generar los archivos de la declaración presentada como su acuse respectivo.

**Nota:** una vez enviada la declaración, ya no será posible realizar cambios o correcciones a la misma, no obstante puede enviar a la cuenta de correo <u>declarinegi@inegi.org.mx</u> un comunicado en el que explique de manera detallada la situación que motiva la aclaración.

# GENERACIÓN DE DOCUMENTO DE ACUSE Y DOCUMENTO DE DECLARACIÓN

| presentada como el acuse respectivo |  |
|-------------------------------------|--|
|                                     |  |

|                                                | GRACIAS POR DECLARAR                                                                                                    |
|------------------------------------------------|----------------------------------------------------------------------------------------------------|
|                                                | GAR ACUSE                                                                                                    |
| PARA USC<br>SERÁ BAJ<br>EN LUGAR<br>DE LA SIGI | ) Exclusivo del Usuario. Su transmisión a terceros<br>o la exclusiva responsabilidad del Usuario. Guardar<br>Seguro, podrá ser necesaria para la presentación<br>Jiente declaración |
| DESCARO                                        | BAR DECLARACIÓN                                                                                                    |
|                                                | Salir de la Aplicación                                                                                                    |

**Nota:** Las y los servidores públicos pueden recuperar su declaración y acuse dando clic en vínculo "*Servidor público ACTIVO, obtén aquí tus declaraciones anteriores*" localizado en la parte superior derecha de la pantalla principal de dicho sistema.